# **SP8600HD3D/IN8601**

User's Guide Mode d'emploi Benutzeranleitung Manual de Uso Guidaall'uso Guia do Usuário Руководство по пользователя 用戶手冊 Kullanım Kılavuzu 사용 설명서 用户指南 Panduan Pengguna Användarhandbok Gebruikershandleiding Brukerhåndbok دليل المستخدم راهنماي كاربر Hướng dẫn sử dụng

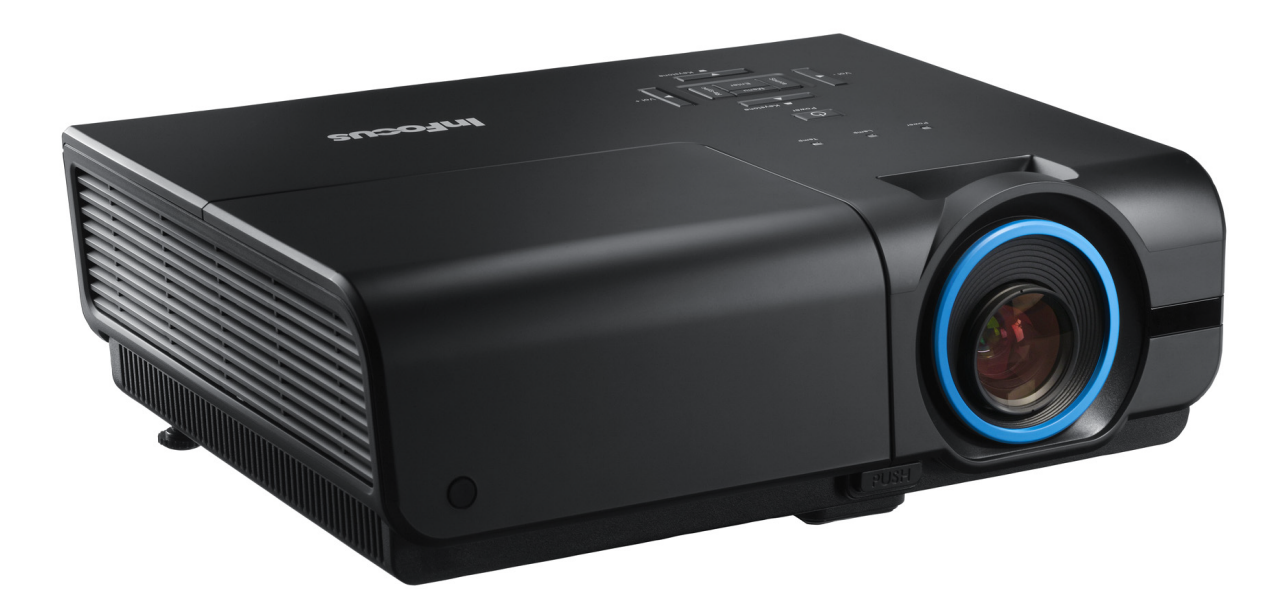

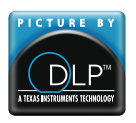

Regulatory Model: SP8600HD3D/IN8601 DISPERINDAG No. 0287/1.824.51/09.03 3534218301

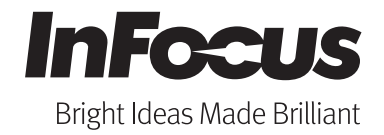

### Copyright

Questa pubblicazione, incluse tutte le fotografie, le illustrazioni e il software, è protetta dalle leggi internazionali sul copyright, con tutti i diritti riservati. Né il presente manuale né altri materiali qui contenuti possono essere riprodotti senza il consenso scritto dell'autore.

© Copyright 2012

### Clausola di esclusione di responsabilità

Le informazioni contenute in questo documento sono soggette a cambiamenti senza preavviso. Il produttore non si assume alcuna responsabilità né offre garanzie nei confronti del contenuto del presente documento e in particolare non concede garanzie di commerciabilità o idoneità a scopi specifici. Il produttore si riserva il diritto di aggiornare questa pubblicazione e apportarvi periodicamente variazioni di contenuto senza obbligo di comunicare ad alcun soggetto dette revisioni o modifiche.

### Riconoscimento dei marchi di fabbrica

Apple, Macintosh, e PowerBook sono marchi o marchi registrati di Apple Computer, Inc. IBM è un marchio o un marchio registrato di International Business Machines, Inc. Microsoft, PowerPoint e Windows sono marchi o marchi registrati di Microsoft Corporation. Adobe e Acrobat sono marchi o marchi registrati di Adobe Systems Incorporated. DLP®, DLP Link e il logo DLP sono marchi registrati di Texas Instruments e BrilliantColor™ è un marchio di Texas Instruments. InFocus, In Focus e INFOCUS (stilizzato) sono tutti marchi o marchi registrati di InFocus Corporation negli Stati Uniti e in altri Paesi.

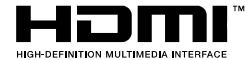

HDMI, il logo HDMI e High-Definition Multimedia Interface sono marchi o marchi registrati di HDMI Licensing LLC negli Stati Uniti e in altri Paesi.

Tutti gli altri nomi di prodotti utilizzati nel presente manuale appartengono ai rispettivi proprietari e sono riconosciuti.

### Importanti istruzioni per la sicurezza

#### Importante:

Si consiglia di leggere con attenzione questa sezione prima di usare il proiettore. Queste istruzioni per la sicurezza e l'uso garantiranno agli utenti molti anni di utilizzo sicuro del proiettore. Conservare questo manuale per riferimenti futuri.

### Simboli usati

I simboli di pericolo usati sull'unità e in questo manuale avvertono di situazioni pericolose.

I seguenti stili vengono utilizzati nel presente manuale per avvisare l'utente di informazioni importanti.

Nota:

Offre informazioni supplementari su un determinato argomento.

Importante:

Offre informazioni supplementari da non trascurare.

#### Attenzione:

Avvisa l'utente di situazioni in cui l'unità potrebbe essere danneggiata.

#### Avviso:

Avvisa l'utente di situazioni in cui l'unità potrebbe essere danneggiata, si può creare un ambiente pericoloso o si possono provocare infortuni.

Nel presente manuale i componenti e le voci contenute nei menu OSD (On-Screen Display) sono indicati in grassetto come in questo esempio: "Premere il tasto **MENU** sul telecomando per aprire il menu **DISPLAY**."

### Informazioni generali sulla sicurezza

- Non aprire la struttura del proiettore. Fatta eccezione della lampada del proiettore, nell'unità non vi sono parti per cui l'utente può effettuare manutenzione. Per l'assistenza, rivolgersi a InFocus al sito www.infocus.com/support
- Seguire tutti gli avvisi e le precauzioni contenuti nel presente manuale e sulla struttura dell'unità.
- Per design, la lampada del proiettore è estremamente luminosa. Per evitare danni alla vista, non guardare nell'obiettivo quando la lampada è accesa.
- > Non collocare l'unità su una superficie instabile, su un carrello o su un piedistallo.
- Evitare di usare il sistema vicino all'acqua, sotto la luce solare diretta o accanto ad un dispositivo che emana calore.
- > Non poggiare sull'unità oggetti pesanti come libri o borse.

### **Projector Installation Notice**

Place the projector in a horizontal position

The tilt angle of the projector should not exceed 15 degrees, nor should the projector be installed in any way other than the desktop and ceiling mount, otherwise lamp life could decrease dramatically, and may lead to other *unpredictable damages*.

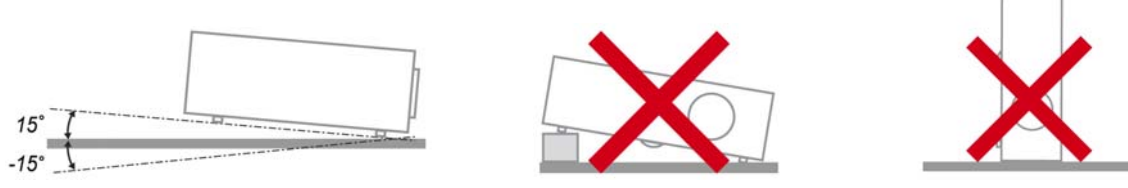

> Allow at least 50 cm (19.69 inch) clearance around the exhaust vent.

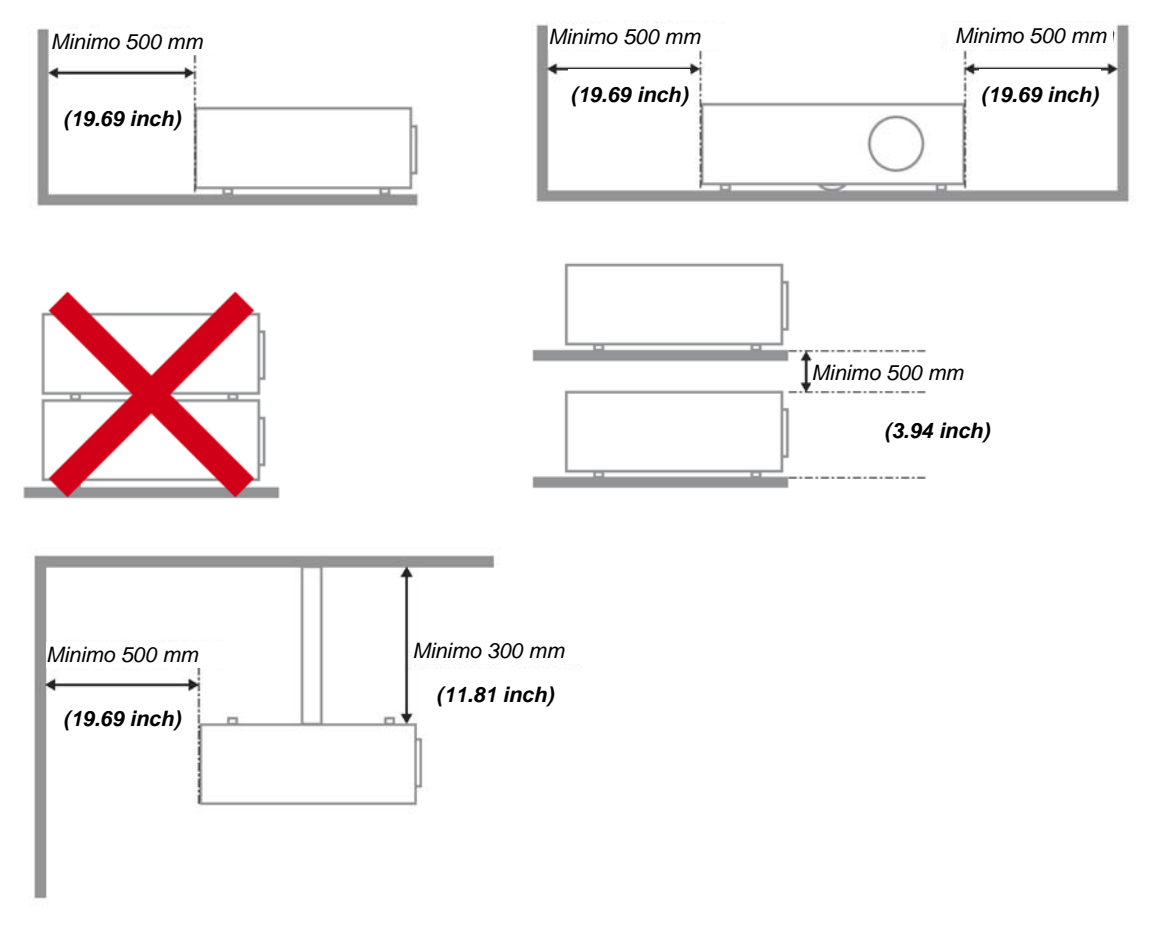

- > Ensure that the intake vents do not recycle hot air from the exhaust vent.
- When operating the projector in an enclosed space, ensure that the surrounding air temperature within the enclosure does not exceed operation temperature while the projector is running, and the air intake and exhaust vents are unobstructed.
- All enclosures should pass a certified thermal evaluation to ensure that the projector does not recycle exhaust air, as this may cause the device to shutdown even if the enclosure temperature is with the acceptable operation temperature range.

### Alimentazione sicura

- > Utilizzare esclusivamente il cavo di alimentazione in dotazione.
- Non poggiare alcun oggetto sul cavo di alimentazione. Posizionare il cavo di alimentazione in un luogo in cui non viene calpestato.
- Rimuovere le batterie dal telecomando quando si conserva l'unità o non viene utilizzata per un periodo di tempo prolungato.

#### Sostituzione della lampada

La sostituzione della lampada può essere pericolosa se effettuata in modo incorretto. Vedere *Sostituzione della lampada del* proiettore a pagina 28 per istruzioni chiare e sicure relative a questa procedura. Prima di sostituire la lampada:

- > Scollegare il cavo di alimentazione.
- > Consentire il raffreddamento della lampada per almeno un'ora.

#### Pulizia del proiettore

- Scollegare il cavo di alimentazione prima di effettuare la pulizia. Vedere Pulizia del proiettore a pagina 31.
- Consentire il raffreddamento della lampada per almeno un'ora.

#### Avvisi sulle normative

Prima di installare e usare il proiettore, leggere gli avvisi sulle normative nella sezione *Conformità normativa* a pagina 43.

#### Importanti istruzioni per il riciclo:

Hg Le lampade contenute all'interno di questo prodotto contengono mercurio. Questo prodotto potrebbe contenere altri rifiuti elettronici pericolosi, se non smaltiti correttamente. Riciclare o smaltire in conformità alle leggi locali, statali o federali. Per ulteriori informazioni, rivolgersi a Electronic Industries Alliance al sito www.eiae.org. Per informazioni specifiche sullo smaltimento della lampada, visitare il sito www.lamprecycle.org.

#### Spiegazione dei simboli

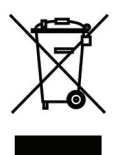

SMALTIMENTO: non usare i servizi di raccolta dei rifiuti domestici o municipali per lo smaltimento di apparecchiature elettriche ed elettroniche. I Paesi dell'UE richiedono l'uso di servizi di raccolta e riciclo differenziati.

Marchio GS

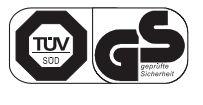

Indirizzo associata: INFOCUS INTERNATIONAL B.V. CASABLANCAWEG 14 BLD A4 1047 HP AMSTERDAM NL

#### Informazioni sul presente manuale

Il presente manuale è destinato agli utenti finali e descrive come installare e utilizzare il proiettore DLP. Ove possibile, le informazioni pertinenti, come l'illustrazione e la sua descrizione, si trovano in una sola pagina. Questa formato stampabile è per comodità dell'utente e per risparmiare carta, proteggendo così l'ambiente. Si consiglia di stampare solo le sezioni utili alle proprie necessità.

| OPERAZIONI PRELIMINARI                                                    | 1      |
|---------------------------------------------------------------------------|--------|
| ELENCO DI CONTROLLO DELLA CONFEZIONE                                      | 1      |
| VISTA DEI COMPONENTI DEL PROIETTORE                                       | 2      |
| Vista anteriore destra                                                    | 2      |
| Vista dall'alto—Tasti e LED OSD                                           |        |
| Vista posteriore                                                          |        |
| Vista dal basso                                                           |        |
| COMPONENTI DEL TELECOMANDO                                                | 6      |
| IMPOSTAZIONE E FUNZIONAMENTO                                              |        |
| INSERIMENTO DELLE BATTERIE DEL TELECOMANDO                                | 8      |
| A VVIO E SPEGNIMENTO DEL PROJETTORE                                       | 0<br>9 |
| REGOLAZIONE DEL LIVELLO DEL PROJETTORE                                    | 10     |
| REGOLAZIONE DELLA GHIERA DI ZOOM. DELLA MESSA A FUOCO E DELLA DISTORSIONE |        |
| REGOLAZIONE DEL VOLUME                                                    |        |
| IMPOSTAZIONI DEL MENU OSD                                                 |        |
| Comandi del menu OSD                                                      | 13     |
| Spostamento tra ali OSD                                                   |        |
| IMPOSTAZIONE DELLA LINGUA OSD                                             |        |
| PANORAMICA DEL MENU OSD                                                   |        |
| IMMAGINE>> DI BASE                                                        |        |
| MENU IMMAGINE>>Avanzata                                                   |        |
| Regolazione HSG                                                           |        |
| MENUDISPLAY                                                               |        |
| Regolazione dettaglio PC                                                  |        |
| Impostazioni 3D                                                           |        |
| MENU CONFIGURAZIONE>>BASE                                                 |        |
| Impostazioni Menu                                                         |        |
| Origine                                                                   |        |
| MENU CONFIGURAZIONE>>AVANZATA                                             |        |
| Audio                                                                     |        |
| Impostazioni lampada                                                      |        |
| Closed Caption                                                            |        |
| Timer presentazione                                                       |        |
| MENU STATO RETE                                                           |        |
| MANUTENZIONE E SICUREZZA                                                  |        |
| Sostituzione della lampada del proiettore                                 |        |
| PULIZIA DEL PROIETTORE                                                    |        |
| Pulizia dell'obiettivo                                                    |        |
| Pulizia della struttura                                                   |        |
| RISOLUZIONE DEI PROBLEMI                                                  |        |
| Problemi comuni e soluzioni                                               |        |
| SUGGERIMENTI PER LA RISOLUZIONE DEI PROBLEMI                              |        |
| Messaggi di errore dei LED                                                |        |
| Problemi di immagine                                                      |        |
| PROBLEMI ALLA LAMPADA                                                     |        |
| PROBLEMI AL TELECOMANDO                                                   |        |
| PROBLEMI AUDIO                                                            |        |
| RIPARAZIONE DEL PROIETTORE                                                |        |
| DOMANDE E RISPOSTE RELATIVE A HDMI                                        |        |
| SPECIFICHE                                                                |        |
| SPECIFICHE                                                                |        |
| DISTANZA DI PROIEZIONE E FORMATO DI PROIEZIONE                            |        |
| Distanza di proiezione e tabella dimensioni                               |        |

# Manuale d'uso SP8600HD3D/IN8601

| Tabella modalità tempi<br>Dimensioni del proiettore |    |
|-----------------------------------------------------|----|
| CONFORMITÀ NORMATIVA                                | 43 |
| Avvisi FCC                                          |    |
| Canada                                              |    |
| RAEE                                                |    |
| CERTIFICAZIONI DI SICUREZZA                         |    |
| PROTOCOLLO RS-232C                                  |    |

# **OPERAZIONI PRELIMINARI**

# Elenco di controllo della confezione

Disimballare con cura il proiettore e verificare che siano inclusi i seguenti elementi:

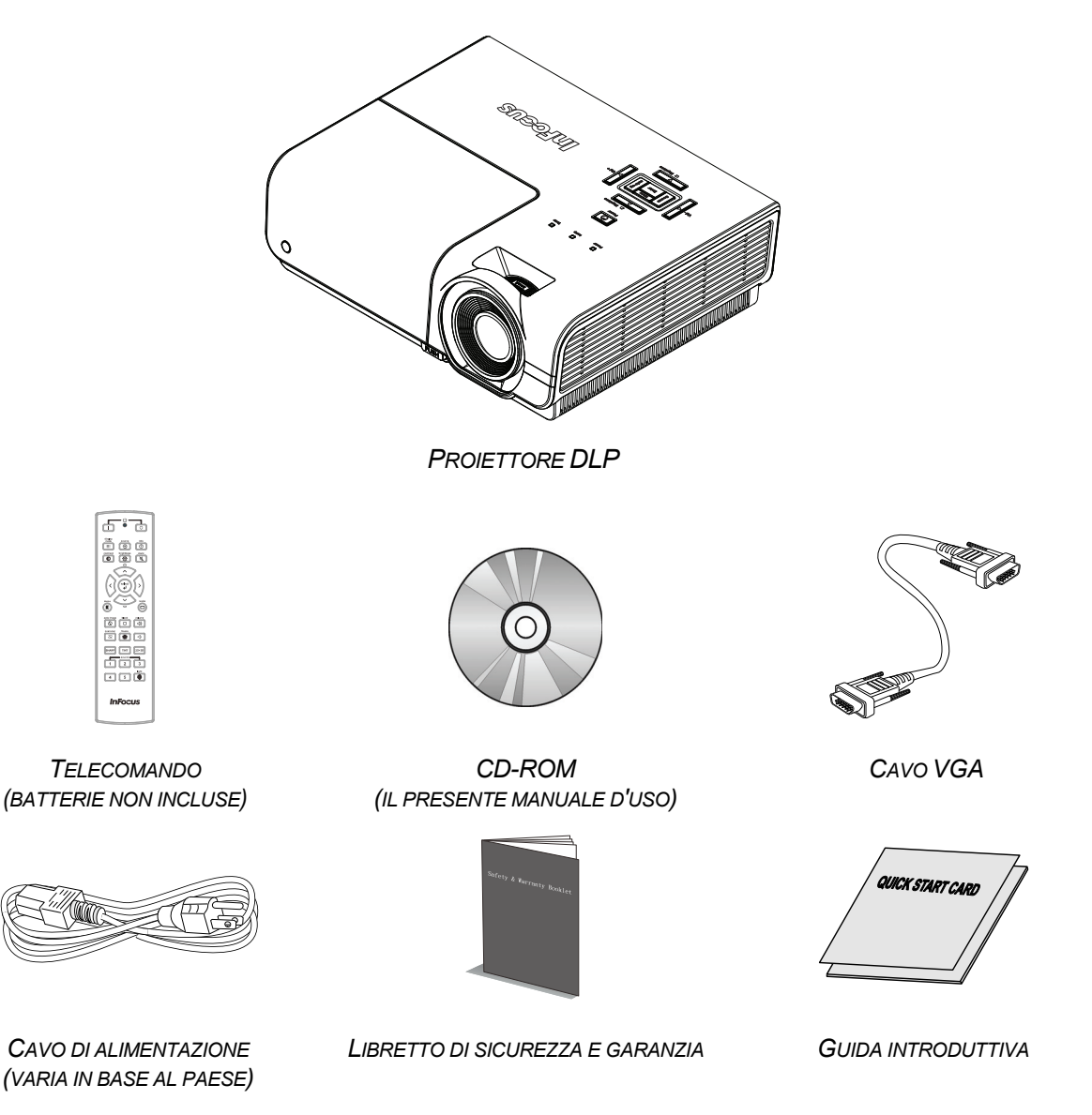

Contattare immediatamente il proprio rivenditore in caso di assenza di uno o più elementi, oppure se l'unità non dovesse funzionare. Si consiglia di conservare il materiale di imballaggio originale nel caso in cui si debba riportare l'apparecchio per l'assistenza in garanzia.

### Attenzione:

Evitare di usare il proiettore in ambienti polverosi.

# Vista dei componenti del proiettore

# Vista anteriore destra

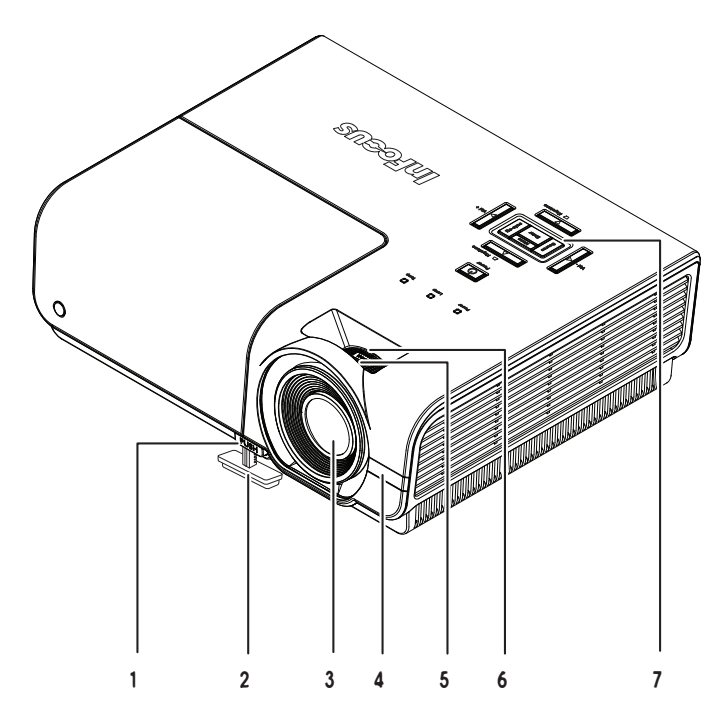

| Elemento | IDENTIFICAZIONE         | DESCRIZIONE                                                          | VEDERE<br>PAGINA: |
|----------|-------------------------|----------------------------------------------------------------------|-------------------|
| 1.       | Tasto di sollevamento   | Premere per rilasciare il piedino di sollevamento                    | 10                |
| 2.       | Piedino di sollevamento | Regola il livello del proiettore                                     | 10                |
| 3.       | Obiettivo               | Obiettivo del proiettore                                             |                   |
| 4.       | Ricevitore IR           | Riceve il segnale IR del telecomando                                 | 6                 |
| 5.       | Ghiera di messa a fuoco | Mette a fuoco l'immagine proiettata                                  | 11                |
| 6.       | Ghiera di zoom          | Ingrandisce l'immagine proiettata                                    | 11                |
| 7.       | Tasti funzione          | Veduta superiore - Tasti del menu OSD (On-<br>screen Display) e LED. | 3                 |

### Importante:

Le bocchette di ventilazione del proiettore consentono una buona circolazione dell'aria, mantenendo fresca la lampada del proiettore. Non ostruire le bocchette di ventilazione.

# Vista dall'alto—Tasti e LED OSD

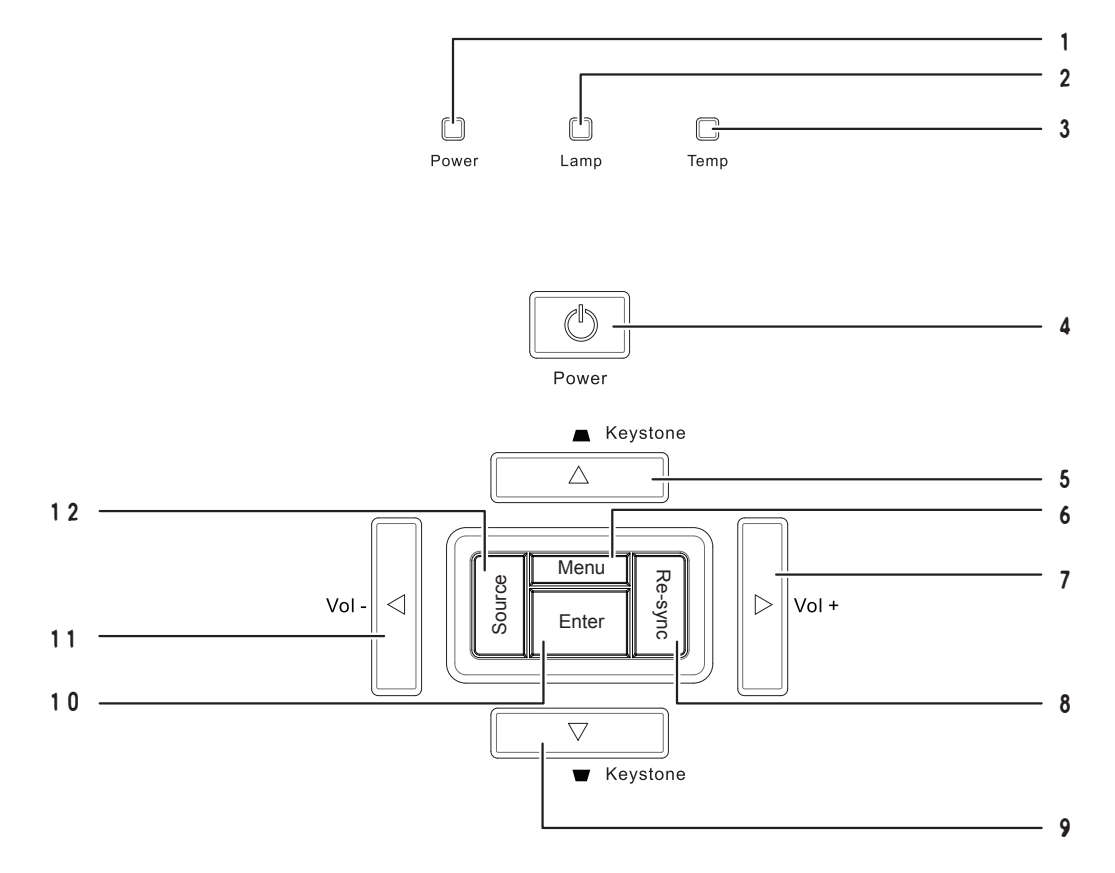

| ELEMENTO | IDENTIFICAZIONE                                           | Descrizione                                                                      |                                                                               | VEDERE<br>PAGINA:                   |
|----------|-----------------------------------------------------------|----------------------------------------------------------------------------------|-------------------------------------------------------------------------------|-------------------------------------|
| 1        |                                                           | Verde fisso                                                                      | Accensione/Standby                                                            |                                     |
| 1.       |                                                           | Spento                                                                           | Spegnimento (CA spenta)                                                       |                                     |
|          |                                                           | Rosso fisso                                                                      | La lampada è accesa.                                                          |                                     |
| 2.       | LED Lamp                                                  | Rosso<br>lampeggiante                                                            | La lampada si sta riscaldando opp<br>(Vedere <i>Messaggi di errore dei LE</i> | ure raffreddando.<br>D a pagina 33) |
| 3.       | LED Temp                                                  | Rosso fisso Codice errore (vedere <i>Messaggi di errore dei LED</i> a pagina 33) |                                                                               | i errore dei LED                    |
| 4.       | ॑ (tasto di<br>Power)                                     | Accende o spe                                                                    | egne il proiettore.                                                           | 9                                   |
| 5.       | <ul> <li>▲ (cursore su) /</li> <li>▲ Keystone</li> </ul>  | Si sposta tra g<br>Menu rapido –                                                 | li OSD<br>Per la distorsione                                                  |                                     |
| 6.       | Menu                                                      | Apre ed esce o                                                                   | dai menu OSD                                                                  | 13                                  |
| 7.       | ► (cursore a destra) /<br>Vol+                            | Si sposta e car<br>Menu rapido –                                                 | mbia le impostazioni degli OSD<br>Per il volume                               |                                     |
| 8.       | Re-sync                                                   | Ottimizza la dimensione, la posizione e la risoluzione dell'immagine             |                                                                               |                                     |
| 9.       | <ul><li>▼ (cursore giù) /</li><li>▼ Distorsione</li></ul> | Si sposta tra g<br>Menu rapido –                                                 | li OSD<br>Per la distorsione                                                  |                                     |
| 10.      | Enter                                                     | Invio o conferma dell'elemento del menu OSD<br>evidenziato 13                    |                                                                               | 13                                  |
| 11.      | <ul> <li>◀ (cursore a sinistra) /<br/>Vol-</li> </ul>     | Si sposta e cambia le impostazioni degli OSD<br>Menu rapido – Per il volume      |                                                                               |                                     |
| 12.      | Source                                                    | Navigazione e                                                                    | selezione origini.                                                            | 4                                   |

## Manuale d'uso SP8600HD3D/IN8601

# Vista posteriore

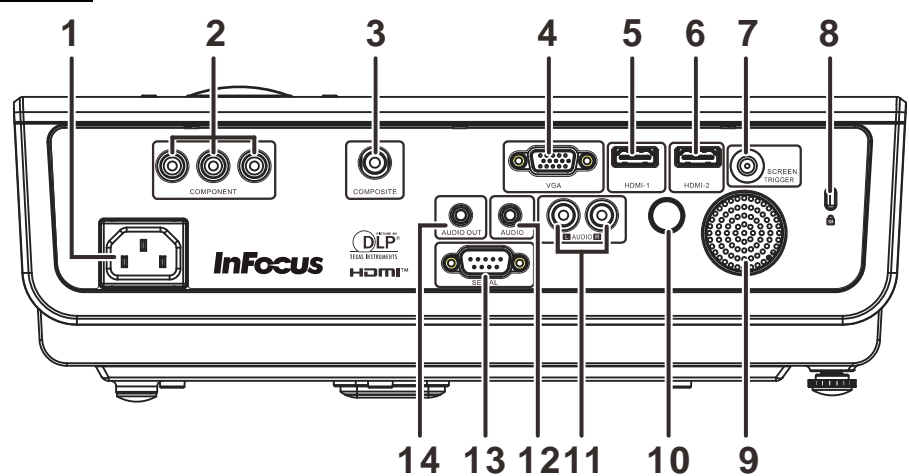

| ELEMENTO | IDENTIFICAZIONE                                                                          | DESCRIZIONE                                                        | VEDERE PAGINA: |
|----------|------------------------------------------------------------------------------------------|--------------------------------------------------------------------|----------------|
| 1.       | AC IN                                                                                    | Collegare il CAVO DI ALIMENTAZIONE.                                | 9              |
| 2.       | COMPONENT                                                                                | Collegare il CAVO COMPONENT da un display.                         |                |
| 3.       | COMPOSITE                                                                                | Collegare il CAVO COMPOSITE da un dispositivo vic                  | leo.           |
| 4.       | VGA                                                                                      | Collegare il CAVO RGB da un computer.                              |                |
| 5.       | HDMI – 1                                                                                 | Collegare il CAVO HDMI da un dispositivo HDMI.                     |                |
| 6.       | HDMI – 2                                                                                 | Collegare il CAVO HDMI da un dispositivo HDMI.                     |                |
| 7.       | INTERRUTTORE CC<br>A 12 V                                                                | Collegare un attivatore schermo 12V (200mA max).                   |                |
| 8.       | Blocco di sicurezza                                                                      | Fissaggio ad un oggetto permanente usando il sistema antifurto.    |                |
| 9.       | Altoparlante                                                                             | Emette l'audio del proiettore.                                     |                |
| 10.      | Ricevitore IR                                                                            | Riceve il segnale del telecomando IR. 6                            |                |
| 11.      | AUDIO IN (L e R)                                                                         | Collegare il CAVO AUDIO da un dispositivo di input.                |                |
| 12.      | AUDIO IN                                                                                 | Collegare un CAVO AUDIO da un dispositivo di input.                |                |
| 13.      | RS-232C                                                                                  | Collegare il cavo porta seriale RS-232 per i comandi di controllo. |                |
| 14.      | <b>14.</b> AUDIO OUT         Collegare un CAVO AUDIO al sistema di altoparlanti esterno. |                                                                    | esterno.       |

### Nota:

Se l'apparecchiatura video è dotata di vari ingressi, si consiglia di eseguire il collegamento con la priorità che segue per ottenere una migliore qualità dell'immagine: HDMI, Component, S-Video, Composito.

### Avviso:

Come precauzione di sicurezza, scollegare il proiettore e i dispositivi collegati prima di effettuare i collegamenti.

# <u>Vista dal basso</u>

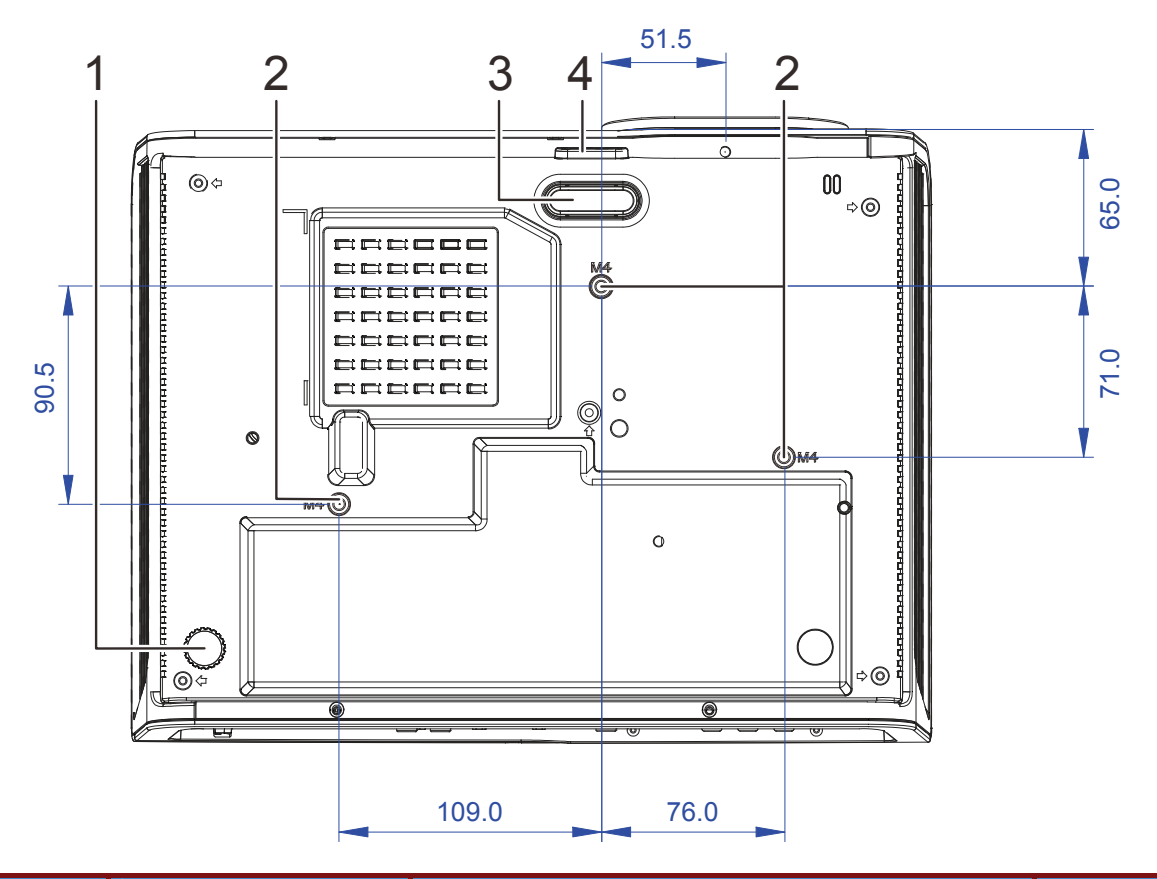

| Elemento | IDENTIFICAZIONE                     | DESCRIZIONE                                                                                                    | VEDERE<br>PAGINA: |
|----------|-------------------------------------|----------------------------------------------------------------------------------------------------|-------------------|
| 1.       | Piedino di livellamento             | Ruotare il piedino di livellamento per regolare l'angolazione.                                                                                                    | 10                |
| 2.       | Fori per il supporto da<br>soffitto | Utilizzare esclusivamente un sistema di montaggio su soffitto<br>InFocus (p/n PRJ-MNT-UNIV). Consultare il proprio rivenditore<br>InFocus o andare al sito <u>www.infocusstore.com</u> . |                   |
| 3.       | Piedino di solle-<br>vamento        | Il piedino di sollevamento si abbassa quando si preme il tasto di sollevamento.                                                                                                    | 10                |
| 4.       | Tasto di sollevamento               | Premere per rilasciare il piedino di sollevamento.                                                                                                    | - •               |

### Nota:

Per l'installazione, assicurarsi di utilizzare esclusivamente supporti da soffitto UL Listed. Per installazioni su soffitto, usare i supporti di montaggio approvati e viti M4 con una profondità massima di 12 mm (0,47").

La forma e la resistenza del supporto da soffitto devono essere adeguate. La capacità di carico del supporto da soffitto deve essere superiore al peso dell'apparecchiatura installata e, come precauzione supplementare, deve essere in grado di sostenere tre volte il peso dell'apparecchiatura per un periodo di 60 secondi.

# Componenti del telecomando

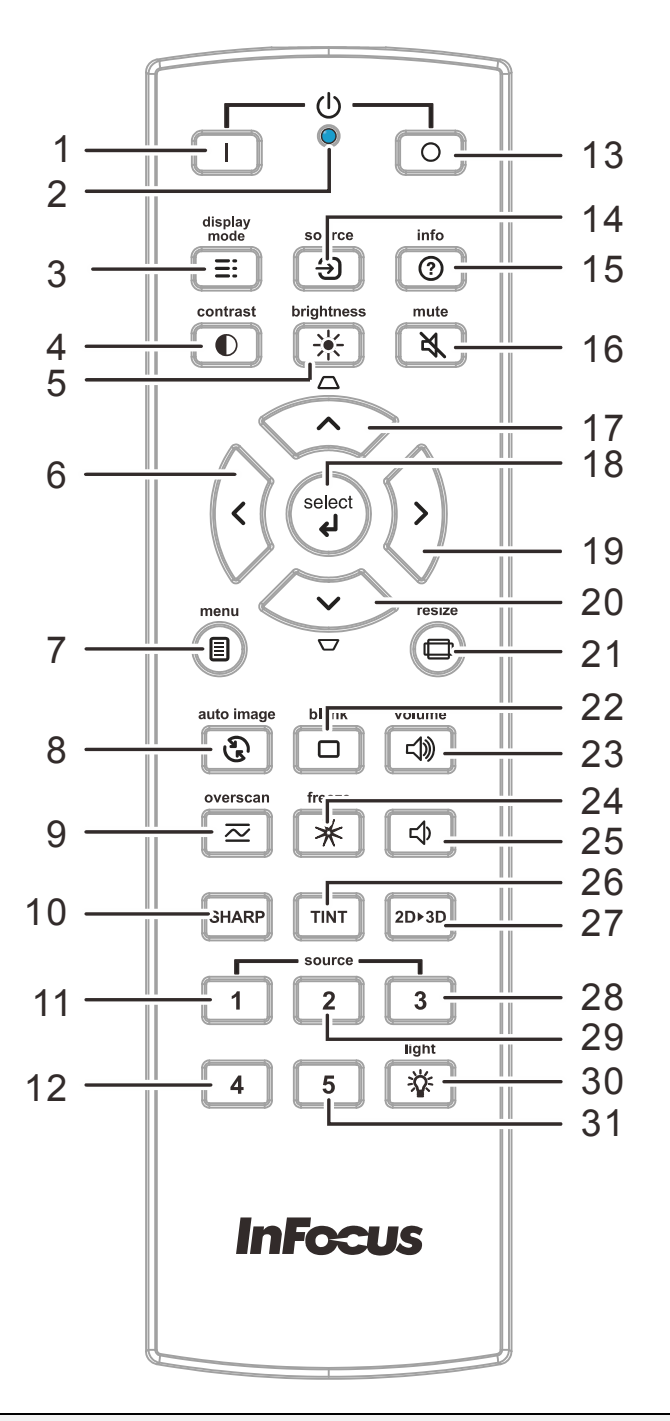

#### Importante:

**1.** Evitare di usare il proiettore con la luce fluorescente accesa. Alcune luci fluorescenti ad alta frequenza possono compromettere il funzionamento del telecomando.

**2.** Assicurarsi che non vi siano ostacoli tra il telecomando e il proiettore. In presenza di ostacoli tra il telecomando e il proiettore, il segnale potrebbe essere rimandato da alcune superfici riflettenti quali gli schermi del proiettore.

**3.** I tasti del proiettore hanno le stesse funzioni dei tasti del telecomando. Il presente manuale d'uso descrive le funzioni in base al telecomando.

# Prefazione

| ELEMENTO | IDENTIFICAZIONE               | DESCRIZIONE                                                                                                    | VEDERE<br>PAGINA:   |
|----------|-------------------------------|----------------------------------------------------------------------------------------------------|---------------------|
| 1.       | Accensione                    | Accende il proiettore.                                                                                                    | 9                   |
| 2.       | LED                           | Si accende solo quando sono premuti i tasti del telecomando                                                                                       | Э.                  |
| 3.       | Display Mode                  | Scegliere una modalità adatta all'ambiente, fra quelle predet                                                                                     | inite.              |
| 4.       | Contrast                      | Visualizza la barra d'impostazioni del contrasto, usare il tast<br>sinistra per regolare.                                                         | o destra e          |
| 5.       | Brightness                    | Visualizzare la barra di impostazione Luminosità e utilizzare<br>sinistro e destro per regolare                                                   | i tasti             |
| 6.       | Cursore a sinistra            | Quando viene visualizzato l'OSD, questo tasto si sposta a sinistra.                                                                               | 13                  |
| 7.       | Menu                          | Visualizzare il menu OSD.                                                                                                    |                     |
| 8.       | Auto image                    | Ri-sincronizzare l'immagine PC.                                                                                                    |                     |
| 9.       | Overscane                     | Regola l'overscan.                                                                                                    |                     |
| 10.      | SHARP                         | Visualizza la barra di regolazione della nitidezza, usare il tas<br>sinistra per regolare i livelli di nitidezza (solo per sorgenti vid           | to destra e<br>eo). |
| 11.      | Source-1                      | HDMI1                                                                                                    |                     |
| 12.      | Source-4                      | Video componente                                                                                                    |                     |
| 13.      | Spegnimento                   | Spegne il proiettore.                                                                                                    | 9                   |
| 14.      | Source                        | Navigazione e selezione origini.                                                                                                    |                     |
| 15.      | Info                          | Visualizza le informazioni del proiettore.                                                                                                    |                     |
| 16.      | Mute                          | Esclude l'audio.                                                                                                    |                     |
| 17.      | Cursore su /<br>Distorsione+  | Quando viene visualizzato l'OSD, questo tasto si sposta in alto sul menu. Altrimenti regola la distorsione.                                       |                     |
| 18.      | Select                        | Accesso e conferma delle impostazioni del menu OSD.                                                                                               |                     |
| 19.      | Cursore a destra              | Quando è visualizzato il menu OSD, questo tasto permette<br>di navigare verso destra.                                                             | 13                  |
| 20.      | Cursore giù /<br>Distorsione- | Quando viene visualizzato l'OSD, questo tasto si sposta in basso sul menu. Altrimenti regola la distorsione.                                      |                     |
| 21.      | Resize                        | Cambia le proporzioni dell'immagine.                                                                                                    |                     |
| 22.      | Blank                         | Annulla lo schermo.                                                                                                    |                     |
| 23.      | Volume+                       | Aumenta il volume.                                                                                                    |                     |
| 24.      | Freeze                        | Blocca il video.                                                                                                    |                     |
| 25.      | Volume -                      | Permette di diminuire il volume.                                                                                                    |                     |
| 26.      | Tint                          | Visualizza la barra di regolazione della tonalità, usare il tasto destra e sinistra per regolare i livelli di tonalità (solo per sorgenti video). |                     |
| 27.      | 2D to 3D                      | Attiva/disattiva la funzione 2D a 3D (solo HDMI1 e HDMI2).                                                                                        |                     |
| 28.      | Source-3                      | VGA                                                                                                    |                     |
| 29.      | Source-2                      | HDMI2                                                                                                    |                     |
| 30.      | Light                         | Accende e spegne l'illuminazione del telecomando.                                                                                                 |                     |
| 31.      | Source-5                      | Video                                                                                                    |                     |

# **IMPOSTAZIONE E FUNZIONAMENTO**

# Inserimento delle batterie del telecomando

**1** Togliere il coperchio del vano batteria facendolo scorrere nella direzione della freccia.

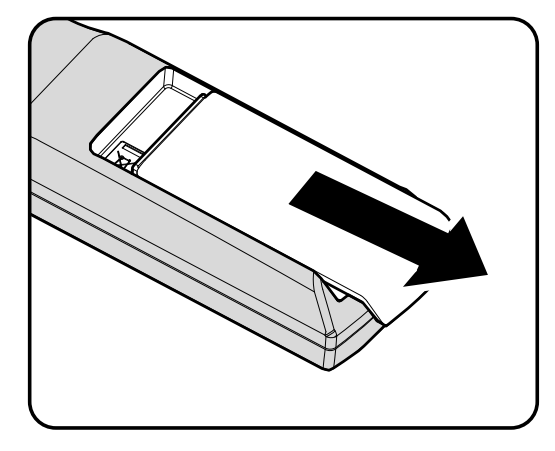

**2.** Inserire le batterie (non in dotazione) come mostrato nell'illustrazione.

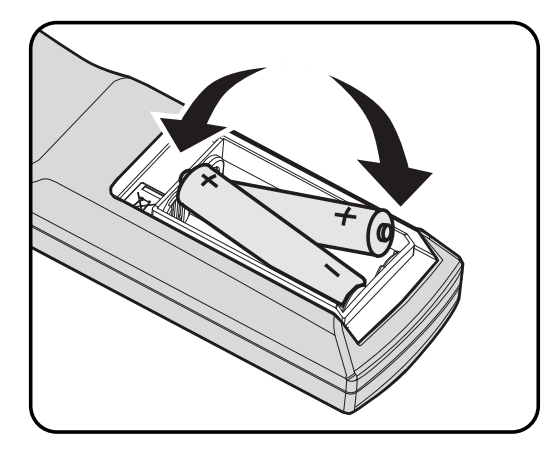

**3.** Riposizionare il coperchio.

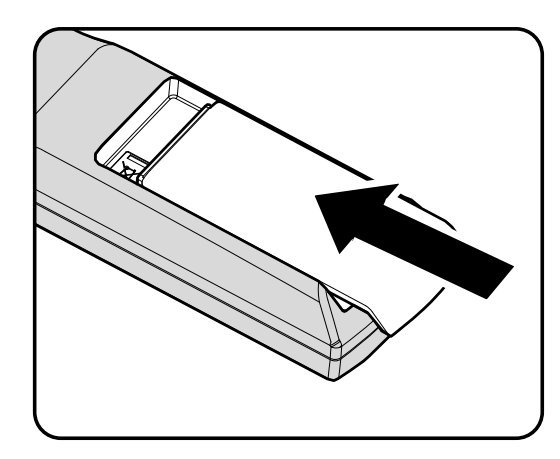

### Attenzione:

- 1. Utilizzare solo batterie AA (si consigliano batterie alcaline).
- 2. Smaltire le batterie usare in base alle normative locali.
- 3. Togliere le batterie quando il proiettore non viene usato per periodi prolungati.

# Avvio e spegnimento del proiettore

- Collegare il cavo di alimentazione al proiettore. Collegare l'altra estremità ad una presa di rete.
   Il LED O POWER si accende.
- **2.** Accendere i dispositivi collegati.
- **3.** Assicurarsi che il LED **O POWER** sia acceso di colore verde. Quindi premere il tasto di accensione sulla tastiera o sul telecomando del proiettore (

Viene visualizzata la schermata iniziale del proiettore e vengono rilevati i dispositivi collegati.

- 4. Se è collegato più di un dispositivo di ingresso, premere il tasto SOURCE e utilizzare ▲ ▼ per scorrere tra i dispositivi.
  - VGA : RGB analogico
  - HDMI 1/2: Compatibile HDMI (High-Definition Multimedia Interface)
  - COMPONENT: ingresso YCbCr/YPbPr DVD, oppure ingresso YPbPr HDTV
  - Video: video composito tradizionale
- 5. Per spegnere il proiettore, premere il tasto di SPEGNI (○) sulla tastiera o sul telecomando del proiettore. Quando appare la finestra SPEGNI, premere di nuovo il tasto di SPEGNI (○).

Il proiettore si spegne.

#### Attenzione:

Non scollegare il cavo di alimentazione finché il LED LAMPADA smette di lampeggiare, ad indicare che il proiettore si è raffreddato.

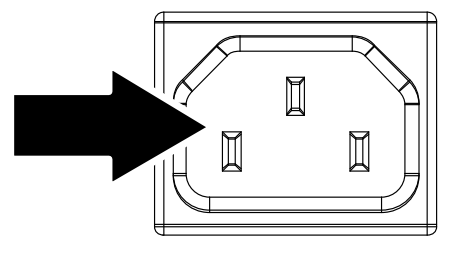

InFocus

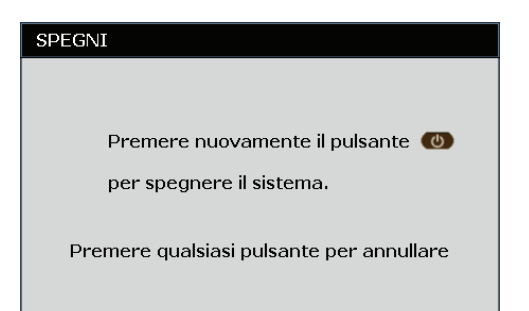

# Regolazione del livello del proiettore

Annotare quanto segue per l'impostazione del proiettore.

- Il tavolo o il piedistallo del proiettore devono essere in piano e resistenti.
- Posizionare il proiettore in modo che sia perpendicolare allo schermo.
- Rimuovere e scartare il distanziatore in gommapiuma del piedino di livellamento posteriore prima di regolare l'angolo di proiezione.
- Assicurarsi che i cavi siano in una posizione sicura. Si può infatti inciampare su di essi.

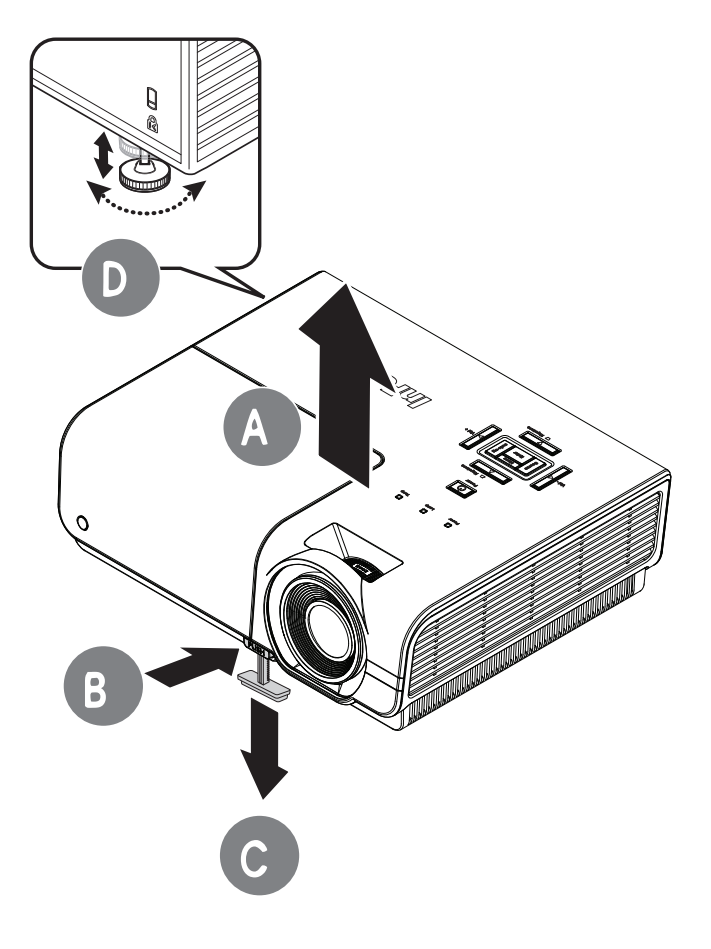

**1** Per aumentare il livello del proiettore, sollevare il proiettore **[A]** e premere il tasto di sollevamento **[B]**.

Il piedino di sollevamento si abbassa [C].

- 2. Per abbassare il livello del proiettore, premere il tasto di sollevamento e premere verso il basso dalla parte superiore del proiettore.
- Per regolare l'angolazione dell'immagine, ruotare il piedino di livellamento[D] a destra o a sinistra finché non si ottiene l'angolazione desiderata.

# Regolazione della ghiera di zoom, della messa a fuoco e della distorsione

- **1.** Utilizzare il comando **Zoom** (solo sul proiettore) per ridimensionare l'immagine proiettata e le dimensioni dello schermo **B**.
- 2. Utilizzare il comando Focus (Messa a fuoco) (solo sul proiettore) per rendere nitida l'immagine proiettata A.
- **3.** Usare i tasti **KEYSTONE** (sul proiettore e sul telecomando) per correggere l'effetto di distorsione trapezoidale dell'immagine (lato superiore o inferiore più largo).

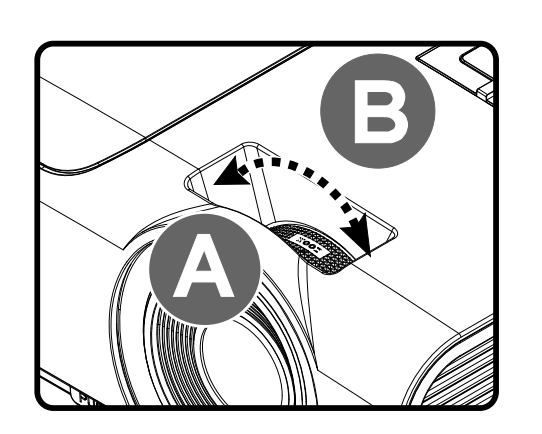

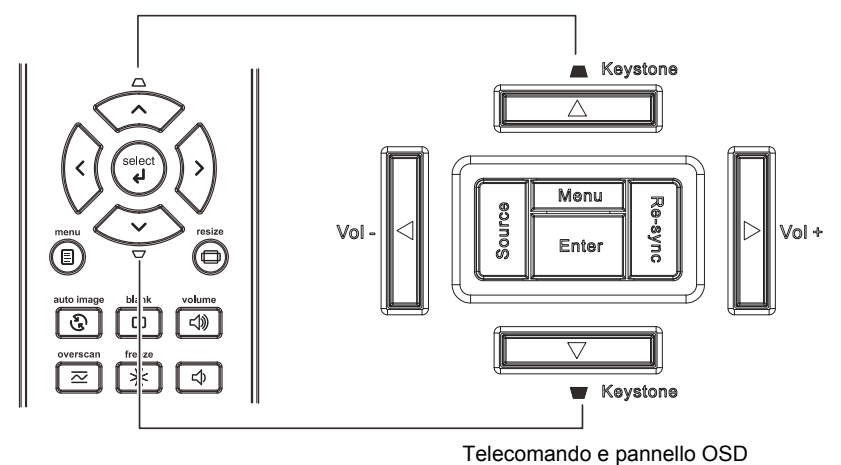

0

**4.** Il comando della distorsione appare sul display.

Distorsione

# Regolazione del volume

**1** Premere i tasti **Volume** (sul proiettore o sul telecomando).

Il comando del volume appare sul display.

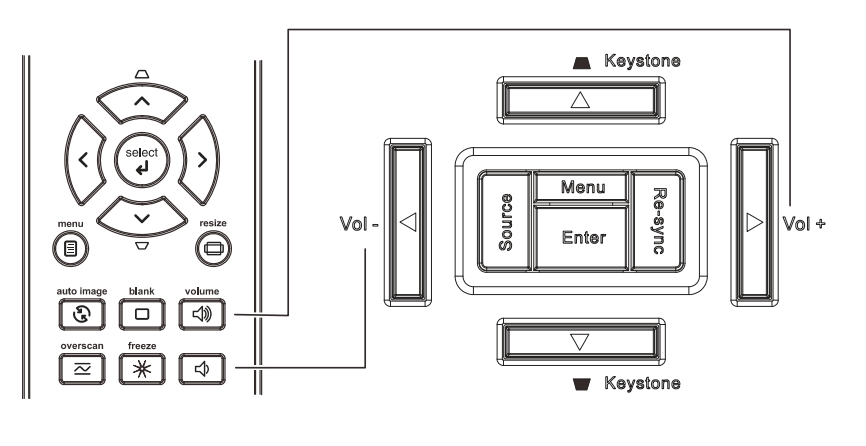

**2.** Usare i tasti **Vol +/-** (sul proiettore o sul telecomando).

Volume

**3.** Premere il tasto **MUTE** per disattivare l'audio (questa funzione è disponibile solo sul telecomando).

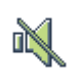

5

# **IMPOSTAZIONI DEL MENU OSD**

# Comandi del menu OSD

Il proiettore dispone di un OSD che consente di effettuare le regolazioni dell'immagine e modificare varie impostazioni.

# Spostamento tra gli OSD

È possibile utilizzare i tasti cursore del telecomando o la tastiera del proiettore per spostarsi ed apportare modifiche all'OSD.

- 1. Per accedere all'OSD, premere il tasto **MENU**.
- Ci sono sei menu. Premere il tasto cursore ◄► per spostarsi tra i menu.
- Premere il tasto cursore ▲ ▼ per sostarsi verso l'alto e il basso in un menu.
- 4. Premere **◄** per modificare i valori per le impostazioni.
- 5. Premere **MENU** per chiudere l'OSD o uscire da un menu secondario.

| ( IMMAGINE >> Di base)                                 |                  |
|--------------------------------------------------------|------------------|
| Modalità display<br>Modalità utente<br>Luminosità      | Uten2<br>Normale |
| Contrasto                                              | 50               |
| Saturazione Colore<br>Tinta Colore                     | 50               |
| Nitidezza<br>Tonalità flash                            | 0                |
| Salva impostazioni<br>Ripristino impostazioni immagine |                  |

#### Nota:

In base alla sorgente video, non tutte le voci dell'OSD sono disponibili. Ad esempio, la voce **Regolazione dettaglio PC** nel menu IMMAGINE>>Di base può essere modificata solo se si è connessi ad un PC. Non è possibile accedere alle voci non disponibili, le quali sono riportate in grigio.

# Impostazione della lingua OSD

Impostare la lingua OSD in base alle proprie preferenze prima di continuare.

1. Premere il tasto **MENU**. Premere i tasti **◄►** per portarsi a **CONFIGURAZIONE>>Base**.

| (CONFIGURAZIONE>>Base) |                  |
|------------------------|------------------|
| Lingua                 | Italiano         |
| Logo Splash            | InFocus          |
| Proiezione             | Anteriore tavolo |
| Timer inattività       | Disattiva        |
| Spegnimento Autom.     | 20 Min           |
| Timer pausa            | 30 Min           |
| Colore di sfondo       | Viola            |
| Impostazioni Menu      |                  |
| Origine                |                  |
|                        |                  |
|                        |                  |

- 2. Premere il tasto cursore ▲ ▼ finché non viene evidenziato Lingua.
- 3. Premere il tasto cursore ◀► finché non viene selezionata la lingua desiderata.
- 4. Premere il tasto **MENU** per chiudere l'OSD.

# Panoramica del menu OSD

Utilizzare la seguente illustrazione per trovare rapidamente un'impostazione o determinare la gamma di un'impostazione.

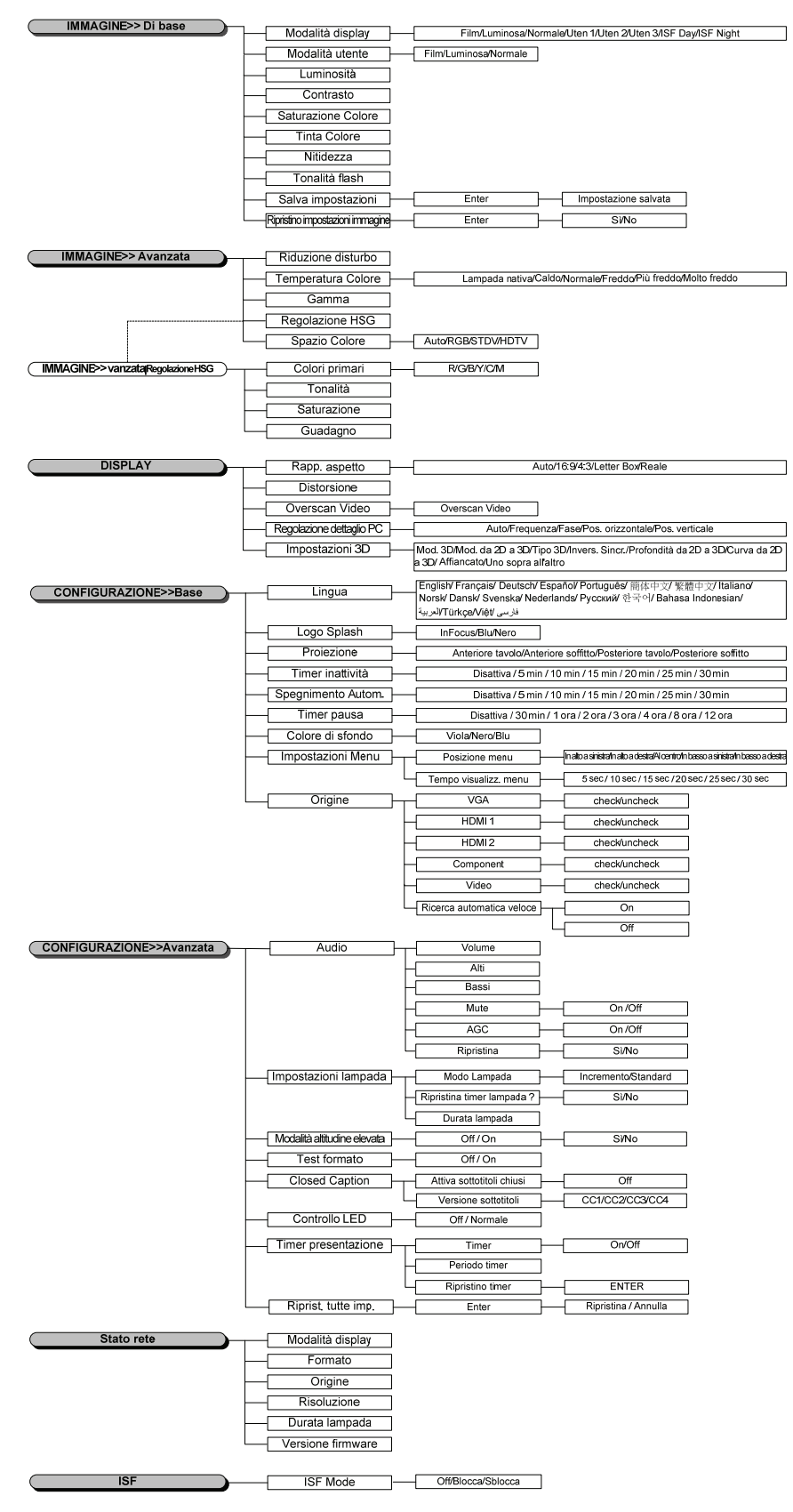

### IMMAGINE>> Di base

Premere il tasto **MENU** per aprire il menu **OSD**. Premere i tasti **◄** per portarsi al menu **IMMAGINE>>Di base**. Premere i tasti **▲ ▼** per spostarsi verso l'alto o il basso nel menu **IMMAGINE>>Di base**. Premere **◀** per modificare i valori per le impostazioni.

### Nota:

La personalizzazione delle impostazioni nel menu **IMMAGINE>>Di base** è disponibile solo in modalità Uten1/ 2/ 3.

|                                                                                                    | a) ()            |
|----------------------------------------------------------------------------------------------------|------------------|
| (IMMAGINE >> Di base)                                                                                |                  |
| Modalità display<br>Modalità utente<br>Luminosità<br>Contrasto<br>Saturazione Colore<br>Tipta Colore | Uten2<br>Normale |
| Nitidezza<br>Tonalità flash<br>Salva impostazioni<br>Ripristino impostazioni immagine                |                  |

| ELEMENTO                            | DESCRIZIONE                                                                                                    |
|-------------------------------------|----------------------------------------------------------------------------------------------------|
| Modalità display                    | Premere i tasti ◀▶ per impostare la Modalità display.<br>(Intervallo: Film / Luminosa / Normale / Uten1 / Uten2 / Uten3)                                                                                 |
| Modalità utente                     | Premere i tasti ◀▶ per impostare la Modalità utente.<br>Nota: Disponibile solo quando è selezionato Uten1/2/3.<br>(Impostazioni: Film / Luminosa / Normale)                                              |
| Luminosità                          | Premere i tasti ◀▶ per regolare la luminosità dello schermo.                                                                                                    |
| Contrasto                           | Premere i tasti ◀▶ per regolare il contrasto dello schermo.                                                                                                    |
| Saturazione Colore                  | <ul> <li>Premere i tasti ◄► per regolare la saturazione video.</li> <li>Note: Questa funzione è disponibile solo quando è selezionata l'origine<br/>Component o Video.</li> </ul>                        |
| Tinta Colore                        | Premere i tasti cursore ◀▶ per regolare la tonalità video.<br>Note: Questa funzione è disponibile solo quando è selezionata l'origine<br>Component o Video col sistema NTSC.                             |
| Nitidezza                           | <ul> <li>Premere i tasti cursore ◄► per regolare la nitidezza del display.</li> <li>Note: Questa funzione è disponibile solo quando si seleziona la sorgente di ingresso Video o S-Video.</li> </ul>     |
| Tonalità flash                      | <ul> <li>Premere i tasti cursore ◄► per regolare i tonalità flash del display.</li> <li>Note: Questa funzione è disponibile solo quando si seleziona la sorgente di ingresso Video o S-Video.</li> </ul> |
| Salva impostazioni                  | Premere il tasto <b>ENTER</b> per salvare tutte le impostazioni.<br><b>Note:</b> Disponibile solo quando è selezionato Uten1/2/3.                                                                        |
| Ripristino impostazioni<br>immagine | Premere il tasto ENTER/SELECT per ripristinare tutte le impostazioni sui valori<br>predefiniti.                                                                                                    |

### Menu IMMAGINE>>Avanzata

Premere il tasto **MENU** per aprire il menu **OSD**. Premere i tasti **◄** per portarsi al menu **IMMAGINE>> Avanzata**. Premere i tasti **▲ ▼** per spostarsi verso l'alto o il basso nel menu **IMMAGINE>> Avanzata**. Premere **◀** per modificare i valori per le impostazioni.

|                         |   | •     |
|-------------------------|---|-------|
| (IMMAGINE >> Avanzata ) |   |       |
| Riduzione disturbo      | 0 |       |
| Temperatura Colore      |   | Caldo |
| Gamma                   | 0 |       |
| Regolazione HSG         |   |       |
| Spazio Colore           |   | Auto  |
|                         |   |       |
|                         |   |       |
|                         |   |       |
|                         |   |       |
|                         |   |       |
|                         |   |       |

| ELEMENTO              | DESCRIZIONE                                                                                                    |
|-----------------------|----------------------------------------------------------------------------------------------------|
| Riduzione disturbo    | Premere i tasti ◀▶ per regolare la Riduzione disturbo.                                                                                                    |
| Temperatura<br>Colore | Premere il tasto cursore ◀▶ per impostare Temperatura Colore.                                                                                                    |
| Gamma                 | Premere il tasto cursore ◀▶ per regolare la correzione gamma del display.<br>Note: Questa funzione è disponibile solo in modalità Uten1/2/3.                                                     |
| Regolazione HSG       | Premere il tasto <b>ENTER/SELECT</b> per accedere al menu secondario <b>Regolazione</b><br><b>HSG</b> (Tonalità/Saturazione/Guadagno).<br>Vedere <i>Regolazione HSG</i> a pagina 18.             |
| Spazio Colore         | Premere il tasto cursore ◀▶ per impostare Spazio Colore.<br>(Intervallo: Auto/ RGB/ SDTV/ HDTV)<br>Note: Questa funzione è disponibile solo quando si seleziona la sorgente di ingresso<br>HDMI. |

# **Regolazione HSG**

# Premere il tasto ENTER/SELECT per accedere al menu secondario Regolazione HSG.

| Regolazione HSG |     |   |
|-----------------|-----|---|
| Colori primari  |     | R |
| Tonalità        | 0   |   |
| Saturazione     | 100 |   |
| Guadagno        | 100 |   |
|                 |     |   |
|                 |     |   |
|                 |     |   |

| Elemento       | DESCRIZIONE                                                                                                    |
|----------------|----------------------------------------------------------------------------------------------------|
| Colori primari | Premere i tasti ◀▶ per impostare i Colori primari.<br>Note: Vi sono sei colori (R/ G/ B/ C/ M/ Y) personalizzabili. |
| Tonalità       | Premere i tasti ◀▶ per regolare la Tonalità.                                                                        |
| Saturazione    | Premere i tasti cursore ◀▶ per regolare la Saturazione.                                                             |
| Guadagno       | Premere i tasti ◀▶ per regolare il Guadagno.                                                                        |

# Menu DISPLAY

Premere il tasto **MENU** per aprire il menu **OSD**. Premere il tasto cursore **◄** per spostarsi al menu **DISPLAY**. Premere il tasto cursore **▲ ▼** per sostarsi verso l'alto e il basso nel menu **DISPLAY**. Premere **◄** per modificare i valori per le impostazioni.

| (DISPLAY)      |             |  |   |      |
|----------------|-------------|--|---|------|
| Rapp. aspetto  |             |  |   | Auto |
| Distorsione    |             |  | 0 |      |
| Overscan Video | )           |  | 0 |      |
| Regolazione de | ettaglio PC |  |   |      |
| Impostazioni 3 | D           |  |   |      |
|                |             |  |   |      |
|                |             |  |   |      |
|                |             |  |   |      |
|                |             |  |   |      |
|                |             |  |   |      |
|                |             |  |   |      |

| ELEMENTO                    | DESCRIZIONE                                                                                                    |
|-----------------------------|----------------------------------------------------------------------------------------------------|
| Rapp. aspetto               | Premere i tasti ◀▶ per impostare il Formato.<br>(Impostazioni: Auto/ 16:9/ 4:3/ Letter Box/ Reale)                                                                      |
| Distorsione                 | Premere i tasti ◀▶ per regolare la distorsione.                                                                                                    |
| Overscan Video              | Premere i tasti ◀▶ per regolare l'Overscan.                                                                                                    |
| Regolazione dettaglio<br>PC | Premere il tasto <b>ENTER/SELECT</b> per accedere al menu secondario <b>Regolazione</b><br><b>dettaglio PC</b> .<br>Vedere <i>Regolazione dettaglio PC</i> a pagina 20. |
| Impostazioni 3D             | Premere il tasto <b>ENTER/SELECT</b> per accedere al menu secondario <b>Impostazioni</b><br><b>3D</b> .<br>Vedere <i>Impostazioni 3D</i> a pagina 21.                   |

# Regolazione dettaglio PC

Premere il tasto ENTER/SELECT per accedere al menu secondario Regolazione dettaglio PC.

### Nota:

La personalizzazione delle impostazioni nel menu **Regolazione dettaglio PC** è disponibile solo quando si seleziona la sorgente di ingresso PC (RGB analogico).

| ENTER |
|-------|
|       |
|       |
|       |
|       |
|       |
|       |
|       |

| ELEMENTO         | DESCRIZIONE                                                                                                    |
|------------------|----------------------------------------------------------------------------------------------------|
| Auto             | Premere il tasto <b>RE-SYNC</b> del tastierino del proiettore oppure il tasto <b>AUTO IMAGE</b> del telecomando per regolare automaticamente la frequenza, la fase, e la posizione. |
| Frequenza        | Premere i tasti ◀▶ per regolare il numero di campionamento A/D.                                                                                                    |
| Fase             | Premere i tasti ◀► per regolare la frequenza di campionamento A/D.                                                                                                    |
| Pos. orizzontale | Premere i tasti ◀► per regolare verso destra o verso sinistra la posizione dello schermo.                                                                                           |
| Pos. verticale   | Premere i tasti ◀▶ per regolare verso l'alto o verso il basso la posizione dello schermo.                                                                                           |

# Impostazioni 3D

| Impostaz              | ioni 3D   |
|-----------------------|-----------|
| Mod. 3D               | Off       |
| Mod. da 2D a 3D       | Off       |
| Tipo 3D               | Off       |
| Invers. Sincr.        | Off       |
| Profondità da 2D a 3D | Interno 1 |
| Curva da 2D a 3D      | Off       |
| Affiancato            | Off       |
| Uno sopra all'altro   | Off       |
|                       |           |
|                       |           |

| ELEMENTO                 | DESCRIZIONE                                                                                                    |
|--------------------------|----------------------------------------------------------------------------------------------------|
| Mod. 3D                  | Premere i tasti ◀▶ per abilitare o disabilitare le diverse modalità 3D.                                                                                                    |
| Mod. da 2D a 3D          | Premere i tasti ◀▶ per abilitare o disabilitare le diverse modalità 2D a 3D.                                                                                                    |
| Tipo 3D                  | Premere i tasti ◀▶ per selezionare 96Hz o 120Hz quando è usato un formato 3D<br>"Gruppo fotogrammi" 1080p 24Hz.                                                                                                    |
| Invers. Sincr.           | Premere i tasti ◀▶ per abilitare o disabilitare l'inversione sincronia. Se l'immagine sfarfalla, appare strana, la profondità è sbagliata, oppure se si avverte affaticamento degli occhi, attivare questa funzione per vedere se l'immagine migliora. |
| Profondità da 2D a<br>3D | Premere i tasti ◀▶ per regolare la profondità dell'effetto 3D. L'asse Z 3D positivo e negativo può essere regolato.                                                                                                    |
| Curva da 2D a 3D         | Premere i tasti ◀▶ per regolare la curva 3D. La selezione di diverse opzioni curva influisce sulla curva relativa (o planarità) dell'immagine 3D visualizzata.                                                                                         |
| Affiancato               | Premere i tasti ◀▶ per abilitare o disabilitare la conversione delle immagini 2D<br>Affiancato. Questa funzione converte le immagini 2D con formattazione Affiancato<br>in 3D.                                                                         |
| Uno sopra all'altro      | Premere i tasti ◀▶ per abilitare o disabilitare la conversione delle immagini 2D Uno sopra all'altro. Questa funzione converte le immagini 2D con formattazione Uno sopra all'altro in 3D.                                                             |

### Nota:

- 1. Per impostazione predefinita, quando non è rilevata una origine 3D compatibile, le voci del menu secondario 3D non sono disponibili.
- 2. Oltre al proiettore, saranno necessari gli occhiali 3D, contenuti 3D ed un'origine compatibile 3D (ed emettitore). Assicurarsi che gli occhiali scelti siano compatibili con la modalità di sincronizzazione che sarà usata.
- 3. I diversi tipi di occhiali (DLP Link e occhiali IR) hanno il proprio processo di configurazione. Seguire la documentazione del produttore per impostare correttamente gli occhiali.

# Menu CONFIGURAZIONE>>Base

Premere il tasto **MENU** per aprire il menu **OSD**. Premere i tasti **◄** per portarsi al menu **CONFIGURAZIONE>>Base**. Premere il tasto cursore **▲ ▼** per sostarsi verso l'alto e il basso nel menu **CONFIGURAZIONE>>Base**. Premere **◄** per modificare i valori per le impostazioni.

|                        | )                |
|------------------------|------------------|
| (CONFIGURAZIONE>>Base) |                  |
| Lingua                 | Italiano         |
| Logo Splash            | InFocus          |
| Proiezione             | Anteriore tavolo |
| Timer inattività       | Disattiva        |
| Spegnimento Autom.     | 20 Min           |
| Timer pausa            | 30 Min           |
| Colore di sfondo       | Viola            |
| Impostazioni Menu      |                  |
| Origine                |                  |
|                        |                  |
|                        |                  |

| ELEMENTO              | DESCRIZIONE                                                                                                    |
|-----------------------|----------------------------------------------------------------------------------------------------|
| Lingua                | Premere i tasti cursore ◀▶ per selezionare un altro menu di localizzazione.<br>(Intervallo: English/ Français/ Deutsch/ Español/ Português/ 簡体中文/ 繁體中文/<br>Italiano/ Norsk/ Dansk/ Svenska/ Nederlands/ Русский/ 한국어/ Bahasa Indonesian/<br>العربية)                       |
| Logo Splash           | Premere i tasti ◀▶ per selezionare una schermata d'avvio diversa.<br>(Impostazioni: InFocus/ Blu / Nero)                                                                                                    |
| Proiezione            | Premere i tasti cursore ◀► per scegliere tra quattro metodi di proiezione:<br>Anteriore tavolo/ Anteriore soffitto / Posteriore tavolo / Posteriore soffitto.                                                                                                    |
| Timer inattività      | Premere i tasti ◀▶ per impostare il Timer inattività. L'immagine proiettata viene automaticamente ripristinata dopo il tempo impostato.<br>(Intervallo: <b>Disattiva</b> / 5 Min/ 10 Min/ 15 Min/ 20 Min/ 25 Min/ 30 Min)                                                  |
| Spegnimento<br>Autom. | Premere i tasti ◀▶ per impostare il timer Spegnimento Autom. Il proiettore si spegne automaticamente se non si rileva alcuna sorgente di ingresso dopo il periodo di tempo preimpostato.<br>(Intervallo: <b>Disattiva</b> / 5 Min/ 10 Min/ 15 Min/ 20 Min/ 25 Min/ 30 Min) |
| Timer pausa           | Premere i tasti ◀▶ per impostare il Timer pausa . Il proiettore si spegne<br>automaticamente dopo il periodo di tempo preimpostato.<br>(Intervallo: <b>Disattiva</b> / 30 Min/ 1 ora/ 2 ore/ 3 ora/ 4 ora/ 8 ora/ 12 ora)                                                  |
| Colore di sfondo      | Premere i tasti cursore ◀▶ per selezionare il colore di sfondo quando non si rileva alcuna sorgente di ingresso.<br>(Intervallo: Viola/ Nero/ Blu)                                                                                                    |
| Impostazioni Menu     | Premere il tasto <b>ENTER/SELECT</b> per accedere al menu secondario <b>Impostazioni</b><br><b>Menu</b> . Vedere <i>Impostazioni Menu</i> pagina 23.                                                                                                    |
| Origine               | Premere il tasto <b>ENTER/SELECT</b> per accedere al menu secondario <b>Origine</b> . Vedere<br><i>Origine</i> a pagina 23.                                                                                                    |

# Impostazioni Menu

Premere il tasto ENTER/SELECT per accedere al menu secondario Impostazioni Menu.

| Impostazioni Menu     |           |
|-----------------------|-----------|
| Posizione menu        | Al centro |
| Tempo visualizz. menu | 5 sec     |
|                       |           |
|                       |           |
|                       |           |

| ELEMENTO                 | DESCRIZIONE                                                                                                    |
|--------------------------|----------------------------------------------------------------------------------------------------|
| Posizione menu           | Premere i tasti ◀▶ per selezionare tra cinque posizioni del menu OSD:<br>In alto a sinistra/ In alto a destra/ Al centro/ In basso a sinistra/ In basso a destra.   |
| Tempo visualizz.<br>menu | Premere i tasti ◀▶ per impostare il Tempo visualizz. menu prima che il menu OSD si chiuda.<br>(Impostazioni: 5 sec/ 10 sec/ <b>15 sec</b> / 20 sec/ 25 sec/ 30 sec) |

# <u>Origine</u>

Premere il tasto **ENTER/SELECT** per accedere al menu secondario **Origine**.

| Origine                      |     |
|------------------------------|-----|
| VGA<br>HDMI 1                | ~~  |
| HDM1 2<br>Component<br>Video | ž   |
| Ricerca automatica veloce    | Off |
|                              |     |

| ELEMENTO                     | DESCRIZIONE                                                                                                    |
|------------------------------|----------------------------------------------------------------------------------------------------|
| VGA                          | Premere i tasti ◀► per abilitare o disabilitare l'origine VGA.                                                                                                    |
| HDMI 1                       | Premere i tasti 📣 per abilitare o disabilitare l'origine HDMI                                                                                                    |
| HDMI 2                       |                                                                                                    |
| Component                    | Premere i tasti ◀▶ per abilitare o disabilitare l'origine Component.                                                                                                    |
| Video                        | Premere i tasti ◀► per abilitare o disabilitare l'origine Video.                                                                                                    |
| Ricerca automatica<br>veloce | Premere i tasti ◀▶ per abilitare o disabilitare la Ricerca automatica veloce delle<br>origini disponibili.<br>Note: Quando l'origine voluta è selezionata, la funzione Ricerca automatica veloce<br>sarà disattivata. |

# Menu CONFIGURAZIONE>>Avanzata

Premere il tasto **MENU** per aprire il menu **OSD**. Premere i tasti **◄** per portarsi al menu **CONFIGURAZIONE>>Avanzata**. Premere i tasti **▲ ▼** per spostarsi verso l'alto o il basso nel menu **CONFIGURAZIONE>>Avanzata**.

|                       |              |           |       | 骨       |  |     |  |
|-----------------------|--------------|-----------|-------|---------|--|-----|--|
| ( CONF                | IGURA        | ZIONE>    | >>Ava | nzata ) |  |     |  |
| Audio                 |              |           |       |         |  |     |  |
| Impost                | azioni lamp  | oada      |       |         |  |     |  |
| Modalit               | à altitudine | e elevata |       |         |  | Off |  |
| Test formato          |              |           |       | Off     |  |     |  |
| Closed Caption        |              |           |       |         |  |     |  |
| Controllo LED Normale |              | Normale   |       |         |  |     |  |
| Timer presentazione   |              |           |       |         |  |     |  |
| Riprist.              | tutte imp.   |           |       |         |  |     |  |
|                       |              |           |       |         |  |     |  |
|                       |              |           |       |         |  |     |  |
|                       |              |           |       |         |  |     |  |

| ELEMENTO                       | DESCRIZIONE                                                                                                    |
|--------------------------------|----------------------------------------------------------------------------------------------------|
| Audio                          | Premere il tasto <b>ENTER/SELECT</b> per accedere al menu secondario <b>Audio</b> . Vedere <i>Audio</i> a pagina 25.                                                     |
| Impostazioni<br>Iampada        | Premere il tasto ENTER/SELECT per accedere al menu secondario Impostazioni Iampada. Vedere Impostazioni Iampada a pagina 25.                                             |
| Modalità altitudine<br>elevata | Premere i tasti ◀▶ per attivare o disattivare la Modalità altitudine elevata.<br>Si raccomanda di attivare la modalità quando l'altitudine è superiore a 1500m (4921ft). |
| Test formato                   | Premere i tasti cursore ◀► per attivare o disattivare il test formato della griglia.                                                                                     |
| Closed Caption                 | Premere il tasto <b>ENTER/SELECT</b> per accedere al menu secondario <b>Closed Caption</b> .<br>Vedere <i>Closed Caption</i> a pagina 26.                                |
| Controllo LED                  | Premere i tasti cursore ◀► per attivare (Normale) e disattivare (Off) i LED del proiettore.                                                                              |
| Timer<br>presentazione         | Premere il tasto ← (ENTER/SELECT) / ► per accedere al menu Timer presentazione.<br>Vedere <i>Timer presentazione</i> a pagina 26.                                        |
| Riprist. tutte imp.            | Premere il tasto ENTER/SELECT per ripristinare tutte le impostazioni sui valori<br>predefiniti.                                                                          |

# <u>Audio</u>

Premere il tasto ENTER/SELECT per accedere al menu secondario Audio.

| Audio      |   |     |
|------------|---|-----|
| Volume     | 5 |     |
| Alti       | 0 |     |
| Bassi      | 0 |     |
| Muto       |   | Off |
| AGC        |   | Off |
| Ripristina |   |     |
|            |   |     |

| ELEMENTO   | DESCRIZIONE                                                                                        |
|------------|----------------------------------------------------------------------------------------------------|
| Volume     | Premere i tasti ◀► per regolare il volume.                                                         |
| Alti       | Premere i tasti ◀► per regolare gli Alti.                                                          |
| Bassi      | Premere i tasti ◀► per regolare i Bassi.                                                           |
| Muto       | Premere i tasti ◀► per attivare o disattivare le casse interne ed esterne.                         |
| AGC        | Premere i tasti ◀► per attivare o disattivare l'impostazione di controllo automatico del guadagno. |
| Ripristina | Premere il tasto ENTER/SELECT per ripristinare tutte le impostazioni sui valori predefiniti.       |

# Impostazioni lampada

Premere il tasto ENTER/SELECT per accedere al menu secondario Impostazioni lampada.

| Impostazioni lampada                     |          |
|------------------------------------------|----------|
| Modo Lampada<br>Ripristina timer lampada | Standard |
| Durata lampada                           | 0 ora    |

| ELEMENTO                    | DESCRIZIONE                                                                                        |
|-----------------------------|----------------------------------------------------------------------------------------------------|
| Modo Lampada                | Premere i tasti ◀► per regolare la luminosità della lampada.                                       |
| Ripristina timer<br>Iampada | Premere il tasto <b>ENTER</b> per ripristinare la Durata lampada dopo avere sostituito la lampada. |
| Durata lampada              | Visualizza il numero di ore di utilizzo della lampada.                                             |

# **Closed Caption**

Premere il tasto ENTER/SELECT per accedere al menu secondario Closed Caption.

| Closed Caption                                    |            |
|---------------------------------------------------|------------|
| Attiva sottotitoli chiusi<br>Versione sottotitoli | Off<br>CC1 |
|                                                   |            |
|                                                   |            |

| ELEMENTO                  | DESCRIZIONE                                                  |
|---------------------------|--------------------------------------------------------------|
| Attiva sottotitoli chiusi | Premere i tasti ◀► per attivare o disattivare le didascalie. |
| Versione sottotitoli      | Premere i tasti ◀► per selezionare la Versione sottotitoli.  |

# Timer presentazione

La funzione Timer presentazione permette di visualizzare sullo schermo la durata della presentazione per ottenere una migliore gestione del tempo durante le presentazioni.

| Timer presentazione                        |    |     |
|--------------------------------------------|----|-----|
| Timer<br>Periodo timer<br>Ripristino timer | 10 | Off |

| ELEMENTO         | DESCRIZIONE                                                                              |
|------------------|------------------------------------------------------------------------------------------|
| Timer            | Premere i tasti cursore ◀► per abilitare o disabilitare la funzione timer presentazione. |
| Periodo timer    | Premere i tasti ◀► per selezionare un periodo timer (1 ~ 60 minuti)                      |
| Ripristino timer | Premere il tasto ← (ENTER/SELECT) / ► per ripristinare le impostazioni del timer.        |

### Menu Stato rete

Premere il tasto **MENU** per aprire il menu **OSD**. Premere il tasto **◄►** per portarsi al menu **Stato rete**.

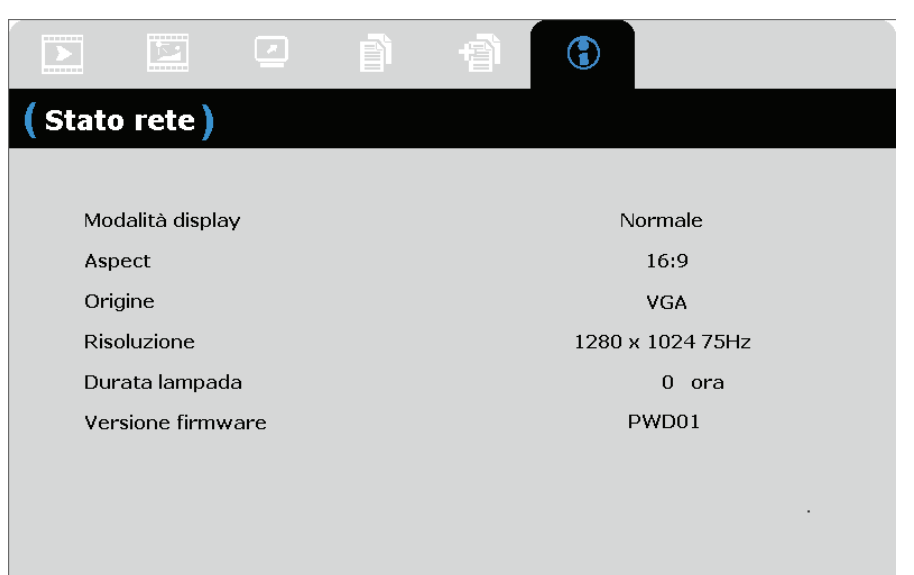

| ELEMENTO          | DESCRIZIONE                                                  |
|-------------------|--------------------------------------------------------------|
| Modalità display  | Visualizza la corrente modalità di visualizzazione.          |
| Aspect            | Visualizza l'impostazione corrente del formato.              |
| Origine           | Visualizza la sorgente di ingresso attivata.                 |
| Risoluzione       | Visualizza la risoluzione nativa della sorgente di ingresso. |
| Durata lampada    | Visualizza il numero di ore di utilizzo della lampada.       |
| Versione firmware | Visualizza la versione firmware del proiettore.              |
|                   |                                                              |

Nota:

Lo stato visualizzato in questo menu è solo per visualizzazione e non può essere modificato.

# **MANUTENZIONE E SICUREZZA**

# Sostituzione della lampada del proiettore

Sostituire la lampada del proiettore quando si brucia. Assicurarsi di usare il modulo della lampada InFocus progettato per questo proiettore. È possibile ordinare una nuova lampada dal sito www.infocusstore.com (nelle aree selezionate) o dal rivenditore. Con questo proiettore devono essere utilizzate solamente lampade originali e provate da InFocus. L'uso di lampade non InFocus potrebbe causare scosse elettriche e incendi, e potrebbe invalidare la garanzia del proiettore. InFocus non è responsabile per prestazioni, sicurezza o certificazione di altre lampade.

### Avviso:

• Il proiettore usa lampade di vetro a vapori di mercurio ad alta pressione. La lampada può guastarsi prematuramente, oppure può scoppiare se è scossa, graffiata o maneggiata mentre è calda. Il rischio che la lampada si guasti o scoppi aumenta con il passare del tempo; sostituire la lampada quando si vede il messaggio "Sostituisci lampada".

• Per evitare bruciature, lasciare raffreddare il proiettore per almeno 60 minuti prima di sostituire la lampada.

• Non toccare o bloccare l'obiettivo del proiettore con alcun oggetto, perché potrebbe danneggiare l'obiettivo. Graffi, fori e altri danni all'obiettivo non sono coperti dalla garanzia del prodotto.

• Scollegare il cavo di alimentazione prima di sostituire la lampada.

• Non far cadere il modulo della lampada. Il vetro potrebbe rompersi e causare lesioni.

• Non toccare la superficie di vetro del modulo della lampada. Le impronte digitali possono diminuire la nitidezza della proiezione e provocare lo scoppio del vetro.

• Fare molta attenzione quando si rimuove il modulo della lampada. Nel caso di rottura della lampada, si potrebbero generare dei frammenti di vetro. Il modulo della lampada è stato progettato per contenere molti di questi frammenti, quindi prestare particolare attenzione durante la rimozione.

• Prima di sostituire la lampada danneggiata, pulire lo scomparto della lampada e smaltire i materiali utilizzati per la pulizia. Dopo aver sostituito la lampada lavarsi le mani.

• Indossare occhiali protettivi per evitare lesioni agli occhi quando si sostituisce la lampada con il proiettore montato a soffitto. La lampada Hg contiene mercurio. Maneggiare in conformità alle norme locali sullo smaltimento. Vedere il sito <u>www.lamprecycle.org</u>.

• Assicurarsi di spegnere e scollegare il proiettore almeno 60 minuti prima di sostituire la lampada. In caso contrario, potrebbero verificarsi gravi ustioni.

**1** Estrarre la vite del coperchio.

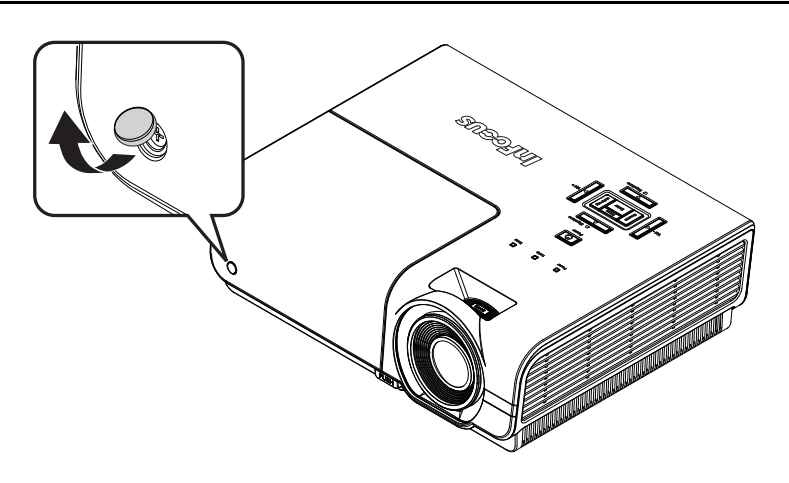

**2.** Rimuovere la vite sul coperchio del vano lampada usando un piccolo cacciavite Philips. **3.** Rimuovere il coperchio dello scomparto lampada. AN AND **4.** Rimuovere le tre viti dal modulo della lampada, usando un piccolo cacciavite Philips. SUESTA 0 -**5.** Sollevare l'impugnatura del modulo.

**6.** Tirare con fermezza l'impugnatura del modulo per rimuovere il modulo della lampada.

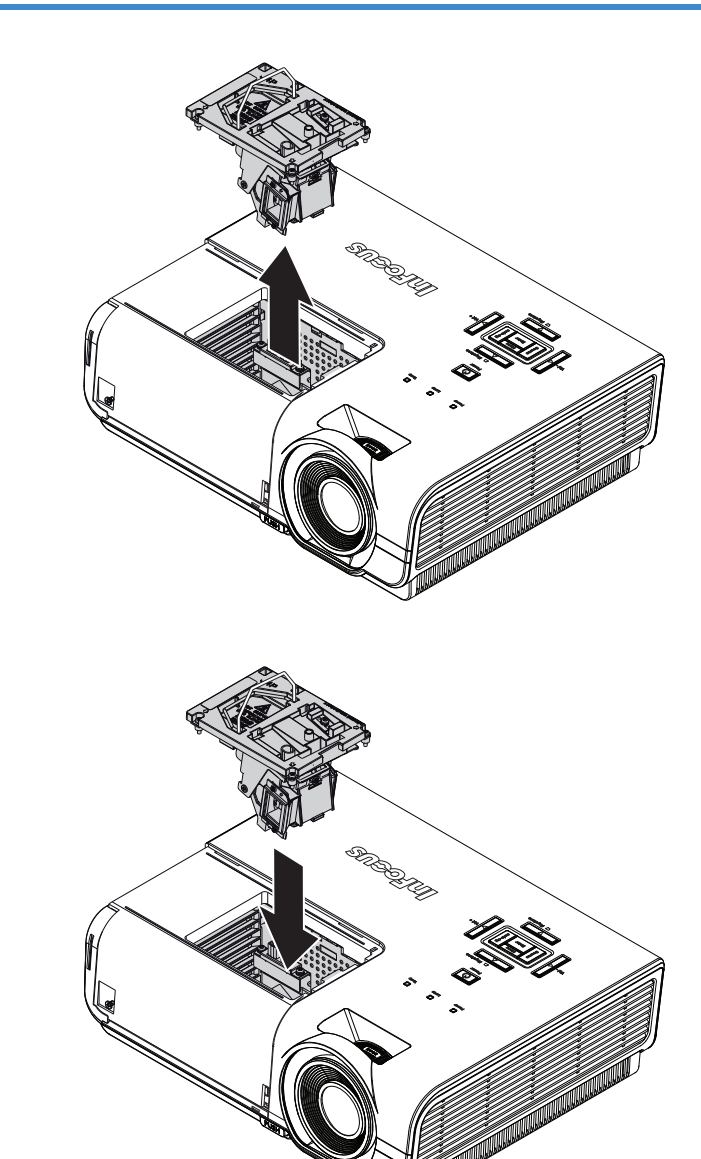

 Invertire le operazioni da 1 a 6 per installare il nuovo modulo della lampada. Durante l'installazione, allineare il modulo della lampada al connettore e assicurarsi che sia in piano per evitare danni.

> Nota: Il modulo lampada deve trovarsi saldamente in posizione e il connettore della lampada deve essere collegato in modo corretto prima di stringere le viti.

**8.** Accendere il proiettore e ripristinare la lampada dopo aver sostituito il modulo della lampada.

Ripristino della lampada:

- a) Premere il tasto Menu e selezionare il menu **CONFIGURAZIONE>>Avanzata**.
- b) Evidenziare "**Impostazioni lampada**" e premere il tasto Enter/Select per accedere al menu secondario Impostazioni lampada.
- c) Selezionare "Ripristina timer lampada" e premere il tasto Enter/Select.
- d) Evidenziare "Ripristina" (apparirà di colore blu) e premere il tasto Enter/Select per azzerare il contatore della lampada.

# Pulizia del proiettore

La pulizia del proiettore per rimuovere polvere e sporcizia garantirà un funzionamento senza problemi.

### Avviso:

**1.** Assicurarsi di spegnere e scollegare il proiettore almeno 60 minuti prima della pulizia. In caso contrario, potrebbero verificarsi gravi ustioni.

**2.** Utilizzare solo un panno inumidito per la pulizia. Evitare che l'acqua penetri nelle bocchette di ventilazione del proiettore.

**3.** Se un po' di acqua dovesse penetrare all'interno del proiettore durante la pulizia, lasciarlo scollegato in un ambiente ben ventilato per diverse ore prima dell'uso.

**4.** Se molta acqua dovesse penetrare all'interno del proiettore durante la pulizia, portare il proiettore a riparare.

# Pulizia dell'obiettivo

È possibile acquistare un prodotto per la pulizia dell'obiettivo ottico presso la maggior parte dei negozi per fotocamere. Per pulire l'obiettivo del proiettore, fare riferimento a quanto segue.

- 1. Applicare un po' di prodotto per la pulizia dell'obiettivo ottico su un panno morbido pulito (non applicare il prodotto direttamente sull'obiettivo).
- 2. Detergere delicatamente l'obiettivo con un movimento circolare.

### Attenzione:

1. Non utilizzare prodotti abrasivi o solventi.

2. Per impedire lo scolorimento, evitare che il prodotto penetri nella struttura del proiettore.

# Pulizia della struttura

Per pulire la struttura del proiettore, fare riferimento a quanto segue.

- 1. Eliminare la polvere con un panno umido pulito.
- 2. Inumidire il panno con acqua tiepida e un detergente delicato, quindi pulire la struttura.
- 3. Sciacquare il detergente dal panno e detergere nuovamente il proiettore.

### Attenzione:

Per evitare lo scolorimento della struttura, non utilizzare prodotti abrasivi a base di alcol.

# **RISOLUZIONE DEI PROBLEMI**

# Problemi comuni e soluzioni

Queste linee guida forniscono suggerimenti per affrontare i problemi che si possono verificare durante l'utilizzo del proiettore. Se il problema persiste, contattare il rivenditore per l'assistenza.

Spesso, dopo aver trascorso del tempo a risolvere i problemi, la causa potrebbe essere dovuta ad un collegamento allentato. Controllare quanto segue prima di procedere alle soluzioni relative al problema.

- Utilizzare un altro dispositivo elettrico per verificare che la presa elettrica funzioni.
- Assicurarsi che il proiettore sia acceso.
- Assicurarsi che tutti i collegamenti siano saldi.
- Assicurarsi che il dispositivo collegato sia acceso.
- Assicurarsi che il PC collegato non sia in modalità standby.
- Assicurarsi che un notebook collegato sia configurato per un display esterno. (Di solito basta premere una combinazione del tasto Fn sul notebook. Vedere la documentazione del computer per altre informazioni.)

### Suggerimenti per la risoluzione dei problemi

All'interno di ciascuna sezione specifica per il problema, effettuare le operazioni nell'ordine suggerito. Ciò consente di risolvere il problema in modo più rapido.

Cercare di individuare il problema ed evitare la sostituzione di parti non difettose. Ad esempio, se si sostituiscono le batterie e il problema persiste, inserire di nuovo le batterie originali e passare alla fase successiva.

Tenere un registro delle operazioni effettuate durante la risoluzione dei problemi: Le informazioni possono essere utili quando si contatta l'assistenza tecnica.

# Messaggi di errore dei LED

| CODICE ERRORE DEI MESSAGGI                    | LED<br>ALIMENTAZIONE                 | LED LAMP / READY                     | LED<br>TEMPERATURA |
|-----------------------------------------------|--------------------------------------|--------------------------------------|--------------------|
| Acceso                                        | Verde fisso Rosso fisso              |                                      | OFF                |
| Accensione                                    | Verde fisso                          | Rosso lampeggiante                   | OFF                |
| Raffreddamento                                | Verde fisso                          | Rosso lampeggiante                   | OFF                |
| Surriscaldamento                              | OFF                                  | OFF                                  | Rosso fisso        |
| Errore sensore termico                        | Lampeggia di colore<br>verde 7 volte | OFF                                  | OFF                |
| Errore lampada /Errore controllo ruota colore | Lampeggia di colore<br>verde 5 volte | OFF                                  | OFF                |
| Errore ventola bruciatore                     | Lampeggia di colore<br>verde 6 volte | Lampeggia di colore<br>verde 1 volta | OFF                |
| Errore ventola lampada                        | Lampeggia di colore<br>verde 6 volte | Lampeggia di colore<br>verde 2 volte | OFF                |
| Errore ventola alimentazione                  | Lampeggia di colore<br>verde 6 volte | Lampeggia di colore<br>verde 3 volte | OFF                |
| Errore ventola DMD                            | Lampeggia di colore<br>verde 6 volte | Lampeggia di colore<br>verde 4 volte | OFF                |
| Struttura aperta                              | Lampeggia di colore<br>verde 7 volte | OFF                                  | OFF                |
| Errore DMD/Accensione non riuscita            | Lampeggia di colore<br>verde 8 volte | OFF                                  | OFF                |
| Errore ruota colore                           | Lampeggia di colore<br>verde 9 volte | OFF                                  | OFF                |

In caso di errore, scollegare il cavo di alimentazione CA e attendere un (1) minuto prima di riavviare il proiettore. Se i LED Alimentazione o Lampada lampeggiano ancora o se è acceso il LED Temperatura, contattare l'assistenza tecnica InFocus sul sito <u>www.infocus.com/support</u>.

# Problemi di immagine

### Problema: sullo schermo non appare alcuna immagine

- 1. Verificare le impostazioni sul notebook o sul PC.
- 2. Spegnere tutte le apparecchiature e riaccenderle nell'ordine corretto.
- Molti notebook non attivano automaticamente la porta video esterna quando viene collegato un proiettore. Solitamente per attivare o disattivare il display esterno è necessario premere un combinazione di tasti come FN + F8 o CRT/LCD. Individuare il tasto funzione CRT/LCD o un tasto funzione con il simbolo del monitor. Premere contemporaneamente FN e il tasto funzione con il simbolo.

### Problema: l'immagine è sfocata

- 1. Regolare Messa a fuoco sul proiettore.
- 2. Premere il tasto Auto Image del telecomando o il tasto Re-sync del tastierino del proiettore.
- **3.** Assicurarsi che la distanza dal proiettore allo schermo sia entro una gamma di 10 metri (33 piedi) specificata.
- 4. Verificare che l'obiettivo del proiettore sia pulito.

# *Problema: l'immagine è più larga nella parte superiore o superiore (effetto di distorsione trapezoidale)*

- 1. Posizionare il proiettore in modo che sia perpendicolare allo schermo.
- 2. Usare il tasto **Distorsione** sul telecomando o sul proiettore per correggere il problema.

### Problema: l'immagine è invertita

### Controllare l'impostazione **Proiezione** nel menu OSD **CONFIGURAZIONE>>Base**.

### Problema: l'immagine è striata

- 1. Configurare le impostazioni di Frequenza e Fase nel menu OSD DISPLAY>>Regolazione dettaglio PC sui valori predefiniti.
- **2.** Per garantire che il problema non sia causato da una scheda video del PC collegata, collegare ad un altro computer.

### Problema: l'immagine è piatta, senza contrasto

Regolare l'impostazione del Contrasto nel menu OSD CONFIGURAZIONE>>Base.

# *Problema: il colore dell'immagine proiettata non corrisponde all'immagine della sorgente*

Regolare le impostazioni **Temperatura Colore** e **Gamma** nel menu OSD **CONFIGURAZIONE>>Avanzata**.

### Problemi alla lampada

#### Problema: non vi è luce dal proiettore

- 1. Verificare che il cavo di alimentazione sia collegato saldamente.
- 2. Assicurarsi che la fonte di alimentazione sia buona provandola con un altro dispositivo elettrico.
- 3. Riavviare il proiettore nell'ordine corretto e verificare che il LED Power sia verde.
- 4. Se si è sostituita la lampada da poco, provare a ripristinare i collegamenti della lampada.
- 5. Sostituire il modulo della lampada.
- 6. Mettere la vecchia lampada nel proiettore e portare il proiettore a riparare.

### Problema: la lampada si spegne

- **1.** I picchi di corrente possono far spegnere la lampada. Scollegare e ricollegare il cavo di alimentazione e premere il tasto di alimentazione.
- **2.** Se la lampada non si accende, scollegare il proiettore e consentirne il raffreddamento per 60 minuti. Sostituire la lampada.
- **3.** Se una nuova lampada non risolve il problema, riporre la vecchia lampada nel proiettore e richiedere la riparazione del proiettore.

### Problemi al telecomando

### Problema: il proiettore non risponde al telecomando

- 1. Rivolgere il telecomando verso il sensore remoto del proiettore.
- 2. Assicurarsi che non vi siano ostacoli tra il telecomando e il proiettore.
- 3. Spegnere tutte le luci fluorescenti della stanza.
- 4. Controllare la polarità della batteria.
- 5. Sostituire le batterie.
- **6.** Spegnere gli altri dispositivi a infrarossi nelle vicinanze.
- 7. Fare sostituire il telecomando.

# Problemi audio

### Problema: assenza di audio

- **1.** Regolare il volume sul telecomando.
- 2. Regolare il volume della sorgente audio.
- 3. Controllare il collegamento del cavo audio.
- 4. Testare l'uscita audio della sorgente con altri altoparlanti.
- **5.** Far riparare il proiettore.

### Problema: distorsione audio

- 1. Controllare il collegamento del cavo audio.
- 2. Testare l'uscita audio della sorgente con altri altoparlanti.
- **3.** Far riparare il proiettore.

# **Riparazione del proiettore**

Se non si riesce a risolvere il problema contattare il Supporto Tecnico InFocus Technical Support all'indirizzo: <u>www.infocus.com/support</u>. Se il proiettore necessita riparazioni, imballarlo nella confezione originale e includere il numero di autorizzazione al reso situato nella parte esterna della confezione.

# Domande e risposte relative a HDMI

### D. Qual è la differenza tra un cavo HDMI "Standard" e un cavo HDMI "High-Speed"?

Di recente, HDMI Licensing, LLC ha annunciato che i cavi saranno testati come Standard o High-Speed.

I cavi HDMI standard (o di "categoria 1") sono stati testati per velocità di 75Mhz o fino a 2,25 Gbps, corrispondenti ad un segnale a 720p/1080i.

<sup>-</sup>I cavi HDMI High Speed (o di "categoria 2") sono stati testati per velocità di 340 Mhz o fino a 10,2 Gbps, corrispondente alla larghezza di banda più elevata attualmente a disposizione su un cavo HDMI, e sono in grado di gestire segnali 1080p compresi quelli con maggiore intensità di colore e/o frequenza di aggiornamento dalla sorgente. I cavi High-Speed sono inoltre in grado di adattare display a risoluzione più elevata, quali monitor cinematografici WQXGA (con risoluzione di 2560 x 1600).

### D. Come si possono stendere cavi HDMI superiori ai 10 metri?

Vi sono vari adattatori HDMI che funzionano su soluzioni HDMI ed estendono la distanza effettiva di un cavo dai tipici 10 metri fino a lunghezze superiori. Tali compagnie producono diverse soluzioni che includono cavi attivi (componenti elettronici attivi integrati in cavi che incrementano ed estendono il segnale del cavo), ripetitori, amplificatori e soluzioni CAT5/6 e in fibra.

### D. Come si può rilevare se il cavo dispone di certificato HDMI?

Tutti i prodotti HDMI devono essere certificati dal produttore come componenti della HDMI Compliance Test Specification. Tuttavia, in alcuni casi, sono disponibili cavi recanti il logo HDMI che non sono stati testati adeguatamente. HDMI Licensing, LLC si impegna ad investigare tali casi al fine di garantire un uso corretto nel mercato del marchio HDMI. Si consiglia agli utenti di acquistare i cavi da una fonte rispettabile e da una compagnia attendibile.

Per informazioni più dettagliate, visitare il sito: http://www.hdmi.org/learningcenter/faq.aspx#49

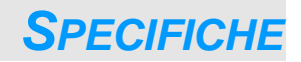

# Specifiche

| Modello                                                                                                    | SP8600HD3D/IN8601                                               |  |  |  |
|----------------------------------------------------------------------------------------------------|-----------------------------------------------------------------|--|--|--|
| Tipo di display                                                                                                    | TI DLP DMD 0,65"                                                |  |  |  |
| Risoluzione nativa                                                                                                    | 1920 x 1080                                                     |  |  |  |
| Distanza di proiezione                                                                                                    | 1 metri ~ 10 metri (99,97 cm ~ 999,74 cm)                       |  |  |  |
| Dimensioni dello schermo<br>di proiezione                                                                                    | 23,5" ~ 300" (59,7cm ~ 762cm)                                   |  |  |  |
| Obiettivo del proiettore                                                                                                    | Fuoco manuale/Zoom manuale                                      |  |  |  |
| Rapporto zoom                                                                                                    | 1,2                                                             |  |  |  |
| Correzione distorsione verticale                                                                                             | +/- 20 gradi                                                    |  |  |  |
| Metodi di proiezione                                                                                                    | Frontale, Posteriore, Tavolo/Soffitto (Posteriore, Frontale)    |  |  |  |
| Compatibilità dei dati                                                                                                    | VGA, SVGA, XGA, SXGA, UXGA, WUXGA, Mac                          |  |  |  |
| SDTV/ EDTV/ HDTV                                                                                                    | 480i, 480p,576i, 576p, 720p, 1080i, 1080p                       |  |  |  |
| Compatibilità video                                                                                                    | NTSC 4,43, PAL (M/N/60), SECAM                                  |  |  |  |
| Sincronia orizzontale                                                                                                    | 15K, 31 – 90 KHz                                                |  |  |  |
| Sincronia verticale                                                                                                    | 50 – 85 Hz                                                      |  |  |  |
| Certificazioni di sicurezza FCC-B, UL, cUL, CB, CE, CCC, PCT, PSB, SABS, NOM, CECP GS, SASO, KC, UL-s per Argentina e C-TICK |                                                                 |  |  |  |
| Temperatura operativa                                                                                                    | 0° ~ 40° C ( 32° ~ 104° F)                                      |  |  |  |
| Dimensioni (L x P x A)                                                                                                    | 332,8 mm x 254,6 mm x 113 mm (13,1" X 10,0" X 4,45")            |  |  |  |
| Ingresso CA                                                                                                    | CA Universale 100-240, Tipico a @ 110 VCA (100-240)/ $\pm$ 10%  |  |  |  |
| Consumo energetico                                                                                                    | Modalità STD: 300W / Modalità Eco: 260W                         |  |  |  |
| Standby                                                                                                    | Controllo RS232 abilitato <0,5 watt (impostazione predefinita)  |  |  |  |
| Impostazioni lampada                                                                                                    | Modalità STD: 230W / Modalità Eco: 190W                         |  |  |  |
| Altoparlante audio                                                                                                    | Altoparlante AMP 3 W                                            |  |  |  |
|                                                                                                    | Digitale: HDMI x 2                                              |  |  |  |
|                                                                                                    | Analogico: RGB HD-15 x 1                                        |  |  |  |
| Terminali di ingresso                                                                                                    | Video composito x 1                                             |  |  |  |
|                                                                                                    | Component (YPbPr RCA x 3) x 1                                   |  |  |  |
|                                                                                                    | Ingresso audio: Connettore stereo mini Φ3,5 mm x 1; RCA x 1 R/L |  |  |  |
| Terminali di uscita                                                                                                    | Mini jack stereo x 1                                            |  |  |  |
| Torminali di controllo                                                                                                    | RS-232: DSUB-9 x 1                                              |  |  |  |
|                                                                                                    | Attivatore 12V                                                  |  |  |  |
| Protezione                                                                                                    | Slot per blocco cavo di sicurezza                               |  |  |  |

# Distanza di proiezione e formato di proiezione

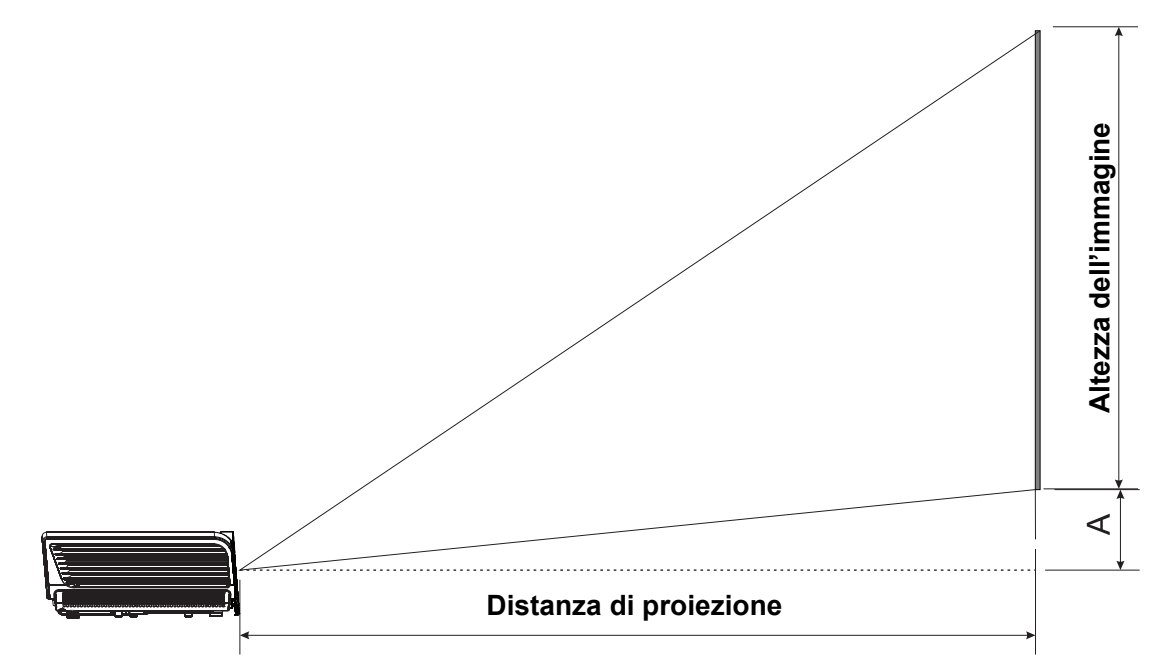

# Distanza di proiezione e tabella dimensioni

|         | S    | CHERMO 16:9 |             | DISTANZ               | A DI PRO  | OFFSET                |                  |
|---------|------|-------------|-------------|-----------------------|-----------|-----------------------|------------------|
| DIAGO   | NALE | LARGHEZZA   | ALTEZZA     | LUNGHEZZA             |           | LUNGHEZZA             | VERTICALE<br>(A) |
| POLLICI | ММ   | MM(POLLICI) | MM(POLLICI) | MIN<br>(CON ZOOM MAX) | MEDIA     | MAX<br>(CON ZOOM MIN) | мм(імсн)         |
| 30      | 762  | 664(26)     | 374(15)     | 1063(42)              | 1169(46)  | 1275(50)              | 56(2)            |
| 40      | 1016 | 886(35)     | 498(20)     | 1417(56)              | 1559(61)  | 1700(67)              | 75(3)            |
| 50      | 1270 | 1107(44)    | 623(25)     | 1771(70)              | 1948(77)  | 2125(84)              | 93(4)            |
| 60      | 1524 | 1328(52)    | 747(29)     | 2125(84)              | 2338(92)  | 2550(100)             | 112(4)           |
| 80      | 2032 | 1771(70)    | 996(39)     | 2834(112)             | 3117(123) | 3400(134)             | 149(6)           |
| 100     | 2540 | 2214(87)    | 1245(49)    | 3542(139)             | 3896(153) | 4250(167)             | 187(7)           |
| 120     | 3048 | 2657(105)   | 1494(59)    | 4250(167)             | 4676(184) | 5101(201)             | 224(9)           |
| 150     | 3810 | 3321(131)   | 1868(74)    | 5313(209)             | 5844(230) | 6376(251)             | 280(11)          |
| 200     | 5080 | 4428(174)   | 2491(98)    | 7084(279)             | 7793(307) | 8501(335)             | 374(15)          |
| 220     | 5588 | 4870(192)   | 2740(108)   | 7793(307)             | 8572(337) | 9351(368)             | 411(16)          |
| 250     | 6350 | 5535(218)   | 3113(123)   | 8855(349)             | 9741(383) | 10626(418)            | 467(18)          |
| 300     | 7620 | 6641(261)   | 3736(147)   | 10626(418)            |           |                       | 560(22)          |

# Tabella modalità tempi

Il proiettore è in grado di visualizzare varie risoluzioni. La seguente tabella illustra le risoluzioni che possono essere visualizzate dal proiettore.

| SEGNALE   | RISOLUZIONE | SINCRONIA<br>ORIZZONTALE | SINCRONIA<br>VERTICALE | Composito | VIDEO      | RGB         | HDMI       |
|-----------|-------------|--------------------------|------------------------|-----------|------------|-------------|------------|
|           |             | (KHz)                    | (Hz)                   |           | COMPONENTE | (ANALOGICO) | (DIGITALE) |
| NTSC      | —           | 15,734                   | 60,0                   | 0         | —          | —           | —          |
| PAL/SECAM | —           | 15,625                   | 50,0                   | 0         | —          | —           | —          |
|           | 720 x 400   | 37,9                     | 85,0                   |           |            | 0           | 0          |
|           | 640 x 480   | 31,5                     | 60,0                   | _         |            | 0           | 0          |
|           | 640 x 480   | 37,9                     | 72,8                   | _         | _          | 0           | 0          |
|           | 640 x 480   | 37,5                     | 75,0                   | —         | —          | 0           | 0          |
|           | 640 x 480   | 43,3                     | 85,0                   | —         | —          | 0           | 0          |
|           | 800 x 600   | 35,2                     | 56,3                   | —         | —          | 0           | 0          |
|           | 800 x 600   | 37,9                     | 60,3                   | —         | _          | 0           | 0          |
|           | 800 x 600   | 46,9                     | 75,0                   | —         | —          | 0           | 0          |
|           | 800 x 600   | 48,1                     | 72,2                   | —         | _          | 0           | 0          |
|           | 800 x 600   | 53,7                     | 85,1                   | —         | —          | 0           | 0          |
|           | 1024 x 768  | 48,4                     | 60,0                   | —         | —          | 0           | 0          |
|           | 1024 x 768  | 56,5                     | 70,1                   | _         | —          | 0           | 0          |
| VESA      | 1024 x 768  | 60,0                     | 75,0                   | —         | —          | 0           | 0          |
|           | 1024 x 768  | 68,7                     | 85,0                   | _         | —          | 0           | 0          |
|           | 1280 x 800  | 49,7                     | 59,8                   | —         | —          | 0           | 0          |
|           | 1280 x 800  | 62,8                     | 74,9                   | —         | —          | 0           | 0          |
|           | 1280 x 800  | 71,6                     | 84,8                   |           | —          | 0           | 0          |
|           | 1280 x 1024 | 64,0                     | 60,0                   | —         | —          | 0           | 0          |
|           | 1280 x 1024 | 80,0                     | 75,0                   | —         | —          | 0           | 0          |
|           | 1280 x 1024 | 91,1                     | 85,0                   | —         | —          | 0           | 0          |
|           | 1400 x 1050 | 65,3                     | 60,0                   | _         | —          | 0           | 0          |
|           | 1440 x 900  | 55,9                     | 60,0                   | _         | —          | 0           | 0          |
|           | 1600 x 1200 | 75,0                     | 60                     | _         | —          | 0           | 0          |
|           | 1920 x 1080 | 67,2                     | 60                     | _         | —          | 0           | 0          |
|           | 640 x 480   | 35,0                     | 66,7                   | _         | —          | 0           | 0          |
| Apple     | 832 x 624   | 49,7                     | 74,5                   |           | —          | 0           | 0          |
| Macintosh | 1024 x 768  | 60,2                     | 74,9                   | _         | —          | 0           | 0          |
|           | 1152 x 870  | 68,7                     | 75,1                   | —         | —          | 0           | 0          |
|           | 480i        | 15,734                   | 60,0                   |           | 0          | 0           | 0          |
| אוספ      | 576i        | 15,625                   | 50,0                   |           | 0          | 0           | 0          |
| EDTV      | 576p        | 31,3                     | 50,0                   |           | 0          | 0           | 0          |

# Manuale d'uso SP8600HD3D/IN8601

| Segnale | RISOLUZIONE | SINCRONIA<br>ORIZZONTALE<br>(KHZ) | SINCRONIA<br>VERTICALE<br>(HZ) | Composito | VIDEO<br>COMPONENTE | RGB<br>(ANALOGICO) | HDMI<br>(DIGITALE) |
|---------|-------------|-----------------------------------|--------------------------------|-----------|---------------------|--------------------|--------------------|
|         | 480p        | 31,5                              | 60,0                           | —         | 0                   | 0                  | 0                  |
|         | 720p        | 37,5                              | 50,0                           | —         | 0                   | 0                  | 0                  |
|         | 720p        | 45,0                              | 60,0                           | —         | 0                   | 0                  | 0                  |
|         | 1080i       | 33,8                              | 60,0                           | —         | 0                   | 0                  | 0                  |
|         | 1080i       | 28,1                              | 50,0                           | —         | 0                   | 0                  | 0                  |
|         | 1080p       | 67,5                              | 60,0                           | —         | 0                   | 0                  | 0                  |
|         | 1080p       | 56,3                              | 50,0                           | —         | 0                   | 0                  | 0                  |

# Temporizzazioni supportate 2D a 3D:

| RISOLUZIONE | SINCRONIA<br>VERTICALE (HZ) | Composito | VIDEO<br>COMPONENTE | RGB<br>(ANALOGICO) | HDMI (DIGITALE) |
|-------------|-----------------------------|-----------|---------------------|--------------------|-----------------|
| 800x600     | 60Hz                        |           |                     | _                  | 0               |
| 1024x768    | 60Hz                        |           | _                   | _                  | 0               |
| 1280x720    | 60Hz                        | —         | —                   | —                  | 0               |
| 1280x768    | 60Hz                        | —         | —                   | —                  | 0               |
| 1280x800    | 60Hz                        | —         | —                   | —                  | 0               |
| 1440x900    | 60Hz                        |           | _                   | _                  | 0               |
| 1280x1024   | 60Hz                        |           | —                   | _                  | 0               |
| 1400x1050   | 60Hz                        | —         | —                   | —                  | 0               |
| 480i        | 60Hz                        |           |                     | _                  | 0               |
| 480p        | 60Hz                        | —         | —                   | —                  | 0               |
| 576i        | 50Hz                        | _         | —                   | —                  | 0               |
| 576p        | 50Hz                        | —         | —                   | —                  | 0               |
| 720p        | 50Hz                        | —         | —                   | —                  | 0               |
| 720p        | 60Hz                        | —         | —                   | —                  | 0               |
| 1080i       | 50Hz                        | —         | —                   | —                  | 0               |
| 1080i       | 60Hz                        | —         | —                   |                    | 0               |
| 1080p       | 50Hz                        | _         | _                   | _                  | 0               |
| 1080p       | 60Hz                        | _         | _                   |                    | 0               |

Temporizzazioni supportate 3D:

| Frame Sequential    |                                           |           |                          |                    |                      |  |
|---------------------|-------------------------------------------|-----------|--------------------------|--------------------|----------------------|--|
| RISOLUZIONE         | SINCRONIA<br>VERTICALE (HZ)               | Сомрозіто | VIDEO<br>COMPONENTE      | RGB<br>(ANALOGICO) | HDMI (DIGITALE)      |  |
| 720p                | 100Hz                                     | —         | —                        | _                  | 0                    |  |
| 720p                | 120Hz                                     | —         | —                        | —                  | 0                    |  |
| Frame Packing       |                                           |           |                          |                    |                      |  |
| RISOLUZIONE         | SINCRONIA<br>VERTICALE (HZ)               | Сомрозіто | VIDEO<br>COMPONENTE      | RGB<br>(ANALOGICO) | HDMI (DIGITALE)      |  |
| 720p                | 50Hz                                      | _         | —                        | —                  | 0                    |  |
| 720p                | 60Hz                                      | _         | —                        | —                  | 0                    |  |
| 1080p               | 24Hz                                      | —         | —                        | —                  | 0                    |  |
| Side-By-Side Half   |                                           |           |                          |                    |                      |  |
| RISOLUZIONE         | SINCRONIA<br>VERTICALE (HZ)               | Composito | VIDEO<br>COMPONENTE      | RGB<br>(ANALOGICO) | HDMI (DIGITALE)      |  |
| 720p                | 50Hz                                      |           | —                        | _                  | 0                    |  |
| 720p                | 60Hz                                      | —         | —                        | —                  | 0                    |  |
| 1080i               | 50Hz                                      | _         | —                        | —                  | 0                    |  |
| 1080i               | 60Hz                                      | _         | —                        | —                  | 0                    |  |
| 1080p               | 50Hz                                      | —         | —                        | —                  | 0                    |  |
| 1080p               | 60Hz                                      | _         | _                        | _                  | 0                    |  |
| Uno sopra all'altro |                                           |           |                          |                    |                      |  |
| Uno sopra all'alli  | O                                         |           | I I                      |                    |                      |  |
| RISOLUZIONE         | SINCRONIA                                 | Сомрозіто | VIDEO<br>COMPONENTE      | RGB<br>(ANALOGICO) | HDMI (DIGITALE)      |  |
| RISOLUZIONE<br>720p | TO<br>SINCRONIA<br>VERTICALE (HZ)<br>50Hz | Сомрозіто | Video<br>componente<br>— | RGB<br>(ANALOGICO) | HDMI (DIGITALE)<br>O |  |

O: Frequenza supportata

-: Frequenza non supportata

(\*) VGA supporta a componente EDTV/SDTV/HDTV con adattatore.

La risoluzione nativa del proiettore SP8600HD3D e IN8601 è 1920 x 1080. Risoluzioni diverse da questa possono visualizzare le linee o testo irregolare.

# Dimensioni del proiettore

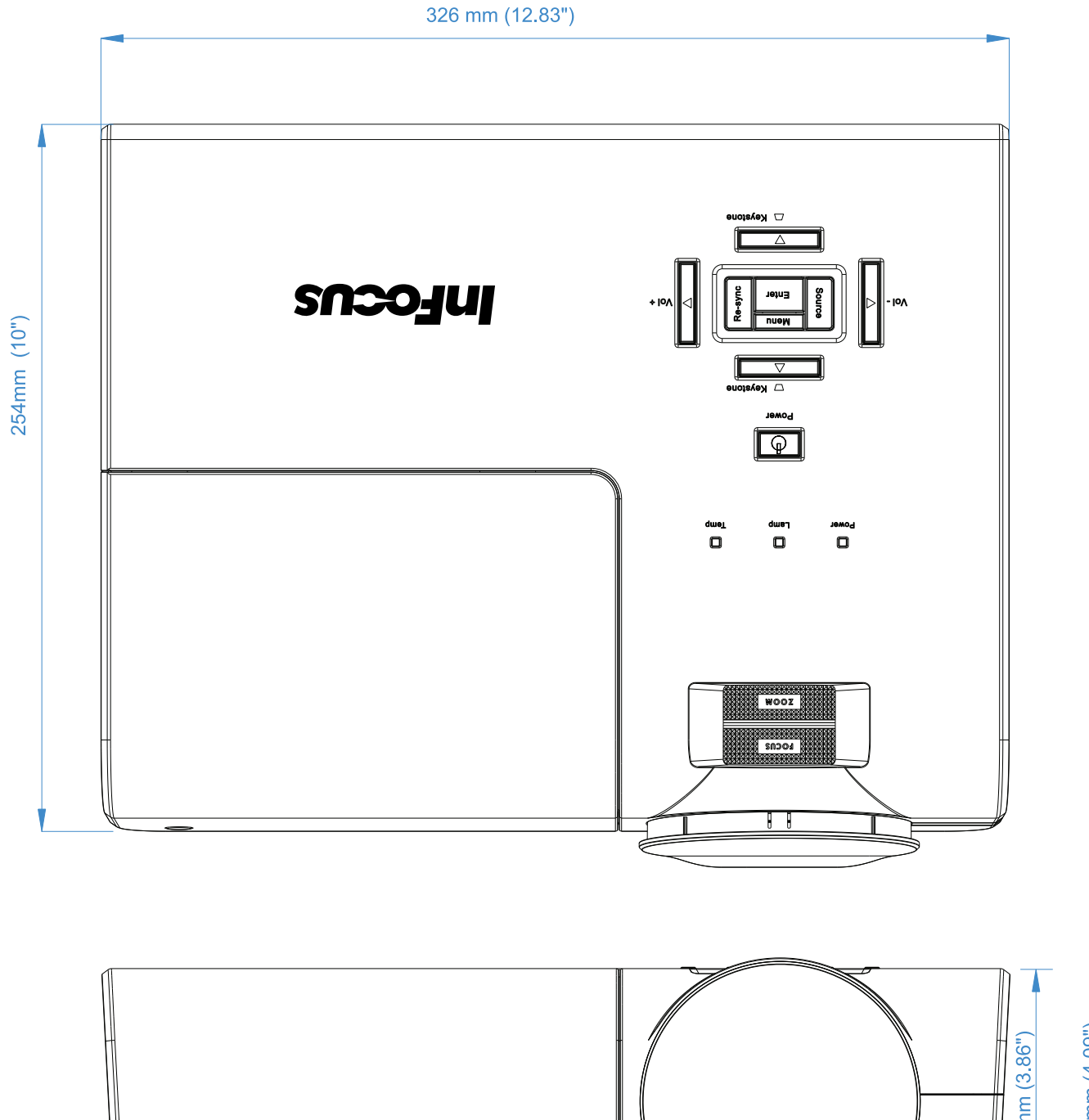

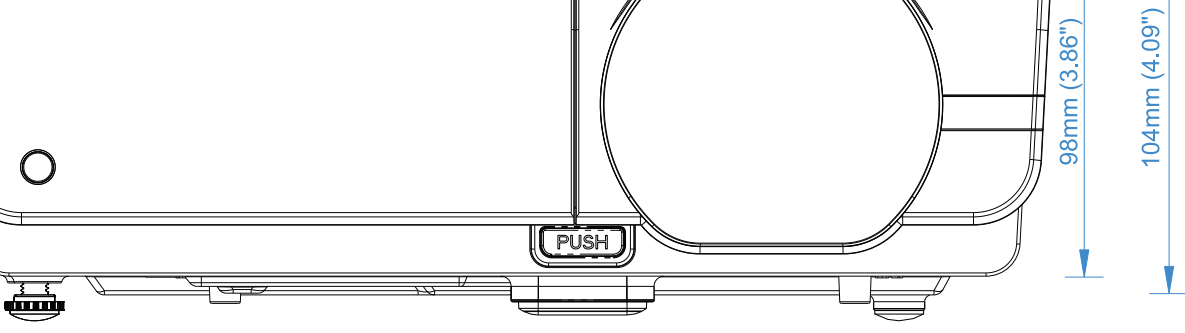

# **CONFORMITÀ NORMATIVA**

# **Avvisi FCC**

Questa apparecchiatura è stata testata e ritenuta conforme con i limiti per i dispositivi digitali di classe B secondo il paragrafo 15 delle normative FCC. Questi limiti sono designati a fornire una protezione ragionevole da interferenze dannose quando l'apparecchiatura è usata in un ambiente commerciale.

Questa apparecchiatura genera, utilizza e può diffondere energia a radiofrequenza. Se non viene installato e utilizzato in conformità con il manuale di istruzioni, può dare luogo ad interferenze nella ricezione degli apparecchi radio. Il funzionamento di questa apparecchiatura in un'area residenziale può provocare interferenze dannose; in questo caso sarà richiesto all'utente di correggere l'interferenza a sue spese.

Cambiamenti o modifiche non espressamente approvate dalle parti responsabili della conformità potrebbero invalidare l'autorità dell'utente all'utilizzo di questa apparecchiatura.

# Canada

Questa apparecchiatura digitale di Classe B è conforme con la normativa canadese ICES-003.

### RAEE

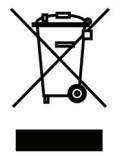

**NOTA:** Questo prodotto è considerato un'apparecchiatura elettrica ed elettronica dalla Direttiva "RAEE" (Rifiuti da Apparecchiature Elettriche ed Elettroniche) 2002/96/CE dell'Unione Europea. La Direttiva RAEE prevede che le apparecchiature interessate siano raccolte e smaltite separatamente dai normali rifiuti urbani in tutti gli stati membri UE. Osservare le normative delle autorità locali, oppure rivolgersi al negozio presso il quale è stato effettuato l'acquisto del prodotto per informazioni sulla raccolta e sul riciclo.

### Certificazioni di sicurezza

FCC-B, UL, cUL, CB, CE, CCC, PCT, PSB, SABS, NOM, CECP/ECO, TUV-GS, SASO, KC, UL-s per Argentina e C-TICK

# Protocollo RS-232C

### Impostazione RS232

| Baud rate:           | 9600    |
|----------------------|---------|
| Controllo di parità  | Nessuno |
| Bit di dati:         | 8       |
| Bit di stop:         | 1       |
| Controllo del flusso | Nessuno |

Ritardo minimo per il comando successivo: 1ms

### Struttura del comando di controllo

Il comando è strutturato da codice intestazione, codice comando, codice dati e codice finale. La maggior parte dei comandi è strutturata, fatta eccezione per alcuni problemi di compatibilità con altri proiettori.

|       | Codice intestazione | Codice comando | Codice dati | Codice finale |
|-------|---------------------|----------------|-------------|---------------|
| HEX   | 7Eh                 | Command        | Data        | 0Dh           |
| ASCII | '~'                 | Command        | Data        | CR            |

### Sequenza di controllo

Il proiettore può restituire un codice dopo avere ricevuto il comando. Se il comando non è ricevuto correttamente, il proiettore non restituisce il codice.

### Comandi operativi

I comandi operativi eseguono le impostazioni operative di base di questo proiettore.

| Operazione             | ASCII      | Esadecimale     |
|------------------------|------------|-----------------|
| Power On 🕺             | ~ P N CR ※ | 7Eh 50h 4Eh 0Dh |
| Power Off              | ~ P F CR   | 7Eh 50h 46h 0Dh |
| Auto Image             |            | 7Eh 41h 49h 0Dh |
| Input Select VGA       |            | 7Eh 53h 52h 0Dh |
| Input Select HDMI1     | ~ S D CR   | 7Eh 53h 44h 0Dh |
| Input Select HDMI2     | ~ S H CR   | 7Eh 53h 48h 0Dh |
| Input Select Video     |            | 7Eh 53h 56h 0Dh |
| Input Select Component | ~ SY CR    | 7Eh 53h 59h 0Dh |

Il comando d'accensione non funzionerà per 1 minuto dopo l'attivazione del comando di spegnimento.

\* **CR** : Carriage Return: a capo.

### Comandi remoti

I comandi remoti simulano il codice inviato dal telecomando IR.

| Nome del tasto     | ASCII    | Esadecimale     |
|--------------------|----------|-----------------|
| UP arrow           | ~ r U CR | 7Eh 72h 55h 0Dh |
| DOWN arrow         | ~ r D CR | 7Eh 72h 44h 0Dh |
| LEFT arrow         | ~ r L CR | 7Eh 72h 4Ch 0Dh |
| <b>RIGHT</b> arrow | ~ r R CR | 7Eh 72h 52h 0Dh |
| POWER              | ~ r P CR | 7Eh 72h 50h 0Dh |
| EXIT               | ~ r E CR | 7Eh 72h 45h 0Dh |
| INPUT              |          | 7Eh 72h 49h 0Dh |
| AUTO               | ~ r A CR | 7Eh 72h 41h 0Dh |
| KEYSTONE+          | ~ r K CR | 7Eh 72h 4Bh 0Dh |
| KEYSTONE-          | ~ r J CR | 7Eh 72h 4Ah 0Dh |
| MENU               | ~ r M CR | 7Eh 72h 4Dh 0Dh |
| STATUS             | ~ r S CR | 7Eh 72h 53h 0Dh |
| MUTE               | ~ r T CR | 7Eh 72h 54h 0Dh |
| BLANK              | ~ r B CR | 7Eh 72h 42h 0Dh |
| FREEZE             | ~ r F CR | 7Eh 72h 46h 0Dh |
| VOLUME+            | ~ r V CR | 7Eh 72h 56h 0Dh |
| VOLUME-            | ~ r W CR | 7Eh 72h 57h 0Dh |
| Enter              | ~ r N CR | 7Eh 72h 4Eh 0Dh |

### Comandi d'impostazione dei valori

| Voce              | ASCII        | Esadecimale        |
|-------------------|--------------|--------------------|
| Brightness        | ~ s B ? CR ※ | 7Eh 73h 42h ?h 0Dh |
| Contrast          | ~ s C ? CR   | 7Eh 73h 43h ?h 0Dh |
| Color             | ~ s R ? CR   | 7Eh 73h 52h ?h 0Dh |
| Tint              | ~ s N ? CR   | 7Eh 73h 4Eh ?h 0Dh |
| Scaling           | ~ s A ? CR   | 7Eh 73h 41h ?h 0Dh |
| Color Temperature | ~ s T ? CR   | 7Eh 73h 54h ?h 0Dh |
| Projection Mode   | ~ s J ? CR   | 7Eh 73h 4Ah ?h 0Dh |

※?: Dati ASCII

### Portata dei dati

| Voce                         | Portata d'impostazione dei dati        | Origine        |
|------------------------------|----------------------------------------|----------------|
| Brightness(User1~User3 only) | 0 ~ 100                                | ALL            |
| Contrast(User1~User3 only)   | -50 ~ 50                               | ALL            |
| Color(User1~User3 only)      | -50 ~ 50                               | Video/S-Video/ |
|                              |                                        | Component      |
| Tint(User1~User3 only)       | -50 ~ 50                               | Video/S-Video/ |
|                              |                                        | Component      |
| Scaling                      | 0:AUTO 1: 16:9 2: 4:3 3: LETTER BOX    | ALL            |
|                              | 4:REAL                                 |                |
| Color Temperature            | 0: Lamp Native 1: Warm 2:Normal 3:     | ALL            |
|                              | Cool 4:Cooler 5: High Cool             |                |
| Projection Mode              | 0:Front Table 1: Front Ceiling 2: Rear | ALL            |
|                              | Table 3:Rear Ceiling                   |                |

Attenzione: 1. La portata dei dati potrebbe essere diversa su modelli diversi

2. La regolazione di Luminosità / Contrasto / Colore / Tinta è disponibile solo in modalità Uten1-Uten3.

Esempio 1. Regolare su 100 il valore della luminosità

Comando da inviare: ~sB100CR

Esempio 2. Regolare la Temperatura colore su Caldo

Comando da inviare: ~sT2CR

# Comandi d'interrogazione

| Voce              | ASCII    | Esadecimale     |
|-------------------|----------|-----------------|
| Software Version  | ~ q V CR | 7Eh 71h 56h 0Dh |
| Power State       | ~ q P CR | 7Eh 71h 50h 0Dh |
| Input Select      | ~ q S CR | 7Eh 71h 53h 0Dh |
| Lamp Hours        | ~ q L CR | 7Eh 71h 4Ch 0Dh |
| Brightness        | ~ q B CR | 7Eh 71h 42h 0Dh |
| Contrast          | ~ q C CR | 7Eh 71h 43h 0Dh |
| Color             | ~ q R CR | 7Eh 71h 52h 0Dh |
| Tint              | ~ q N CR | 7Eh 71h 4Eh 0Dh |
| Scaling           | ~ q A CR | 7Eh 71h 41h 0Dh |
| Color Temperature | ~ q T CR | 7Eh 71h 54h 0Dh |
| Projection Mode   | ~ q J CR | 7Eh 71h 4Ah 0Dh |

# Messaggio di risposta

| Voce              | Esempi di messaggio di risposta      |  |
|-------------------|--------------------------------------|--|
| Software Version  |                                      |  |
| Power State       | On Off                               |  |
| Input Select      | VGA HDMI1 HDMI2 Video Component      |  |
| Lamp Hours        | 2000                                 |  |
| Brightness        | 100                                  |  |
| Contrast          | 50                                   |  |
| Color (Video)     | 50                                   |  |
| Tint (Video)      | 50                                   |  |
| Scaling           | AUTO 16:9 4:3 LETTER BOX REAL        |  |
| Color Temperature | Lamp Native Warm Normal Cool Cooler  |  |
|                   | High Cool                            |  |
| Projection Mode   | Front Table Front Ceiling Rear Table |  |
|                   | Rear Ceiling                         |  |

Esempio 1. Ottieni valore luminosità Comando da inviare: ~qBCR Risposta: 100 Esempio 2. Ottieni Temperatura colore Comando da inviare: ~qTCR Risposta: Caldo